СОВРЕМЕННЫЙ И ИНТУИТИВНО ПОНЯТНЫЙ СЕРВИС С УНИКАЛЬНОЙ СИСТЕМОЙ ВЫЯВЛЕНИЯ РИСКОВ ПРИ СОТРУДНИЧЕСТВЕ С КОНТРАГЕНТАМИ

# стоп х фактор

## Руководство по использованию сервиса

 № 127015, МОСКВА, НОВОДМИТРОВСКАЯ УЛ., 2К1

 № 8 (800) 555-85-36

 № INFO@SFINX.RU

 № WWW.STOPFACTOR.RU

 ООО «СФИНКС», ОГРН 1187847299540, ИНН 7801653043

# Оглавление

| 1. Поиск организаций                                                       | 4   |
|----------------------------------------------------------------------------|-----|
| 2. Карточка ЮЛ/ИП                                                          | 5   |
| 2.1 Навигация по странице                                                  | 5   |
| 2.2 Графики и диаграммы                                                    | 7   |
| 2.3 Раздел «О компании»                                                    | 8   |
| 2.4 Раздел «Собственники»                                                  | 17  |
| 2.5 Раздел «ДЗО»                                                           | 18  |
| 2.6 Раздел «История изменений»                                             | 18  |
| 2.7 Раздел «Отчетность»                                                    | 19  |
| 2.8 Раздел «Экономика»                                                     | 20  |
| 2.9 Раздел «Бизнес»                                                        | 21  |
| 2.10 Раздел «Расходы»                                                      | 23  |
| 2.11 Раздел «Субсидии»                                                     | 24  |
| 2.12 Раздел «Арбитраж»                                                     | 25  |
| 2.13 Раздел «ФССП»                                                         | 26  |
| 2.14 Раздел «Тендеры»                                                      | 27  |
| 2.15 Раздел «Проверки»                                                     | 28  |
| 2.16 Модальное окно «Аффилированность»                                     | 29  |
| 3. Пункты верхнего меню                                                    | 31  |
| 3.1 Пункт верхнего меню «Профиль»                                          | 31  |
| 3.2 Пункт верхнего меню «Проверка контрагентов по книге покупок или продаж | »31 |
| 3.3 Пункт верхнего меню «Проверка паспорта»                                | 32  |
| 3.4 Пункт верхнего меню «Сравнение»                                        | 33  |
| 3.5 Пункт верхнего меню «Мониторинг»                                       | 37  |

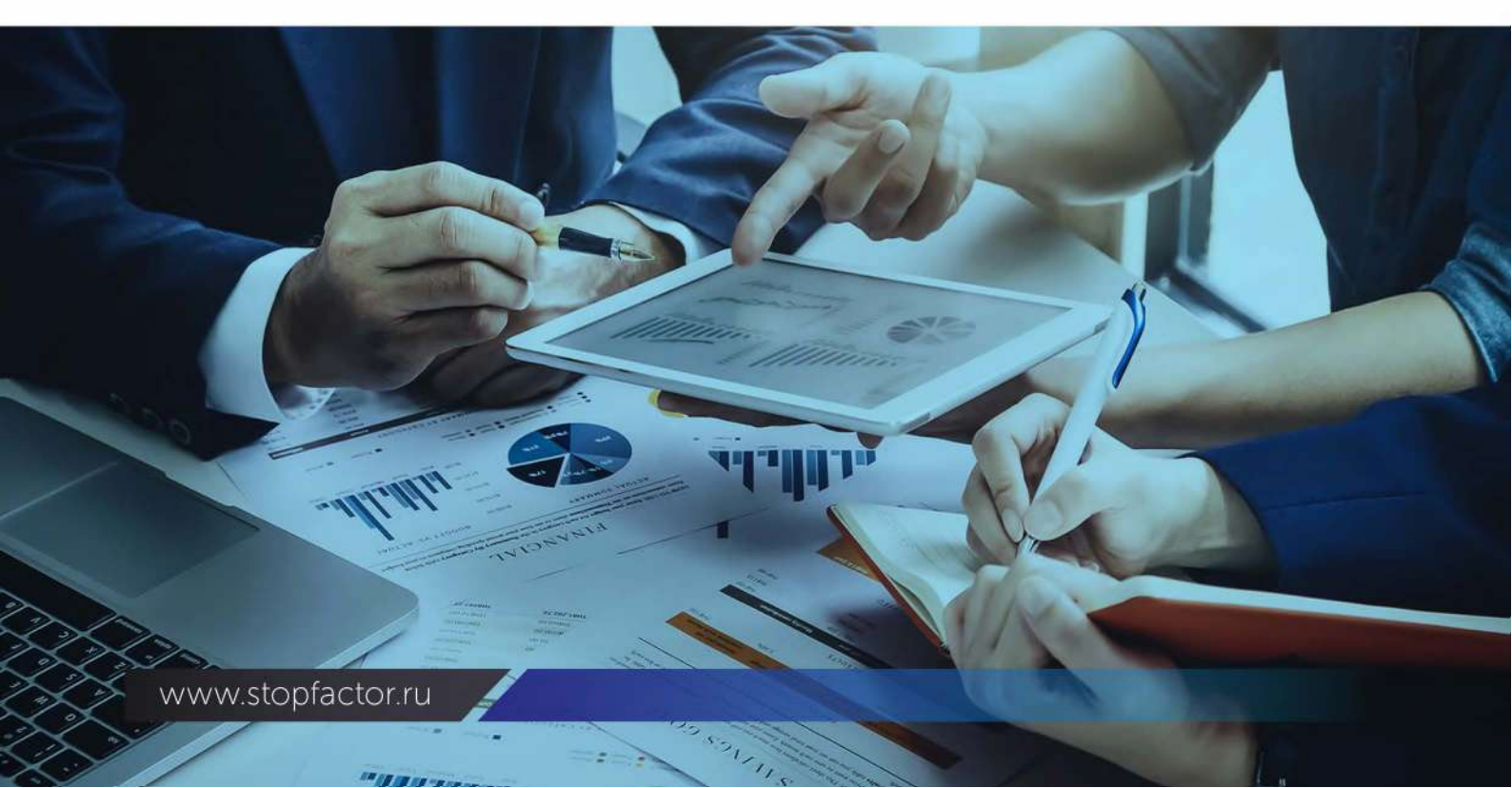

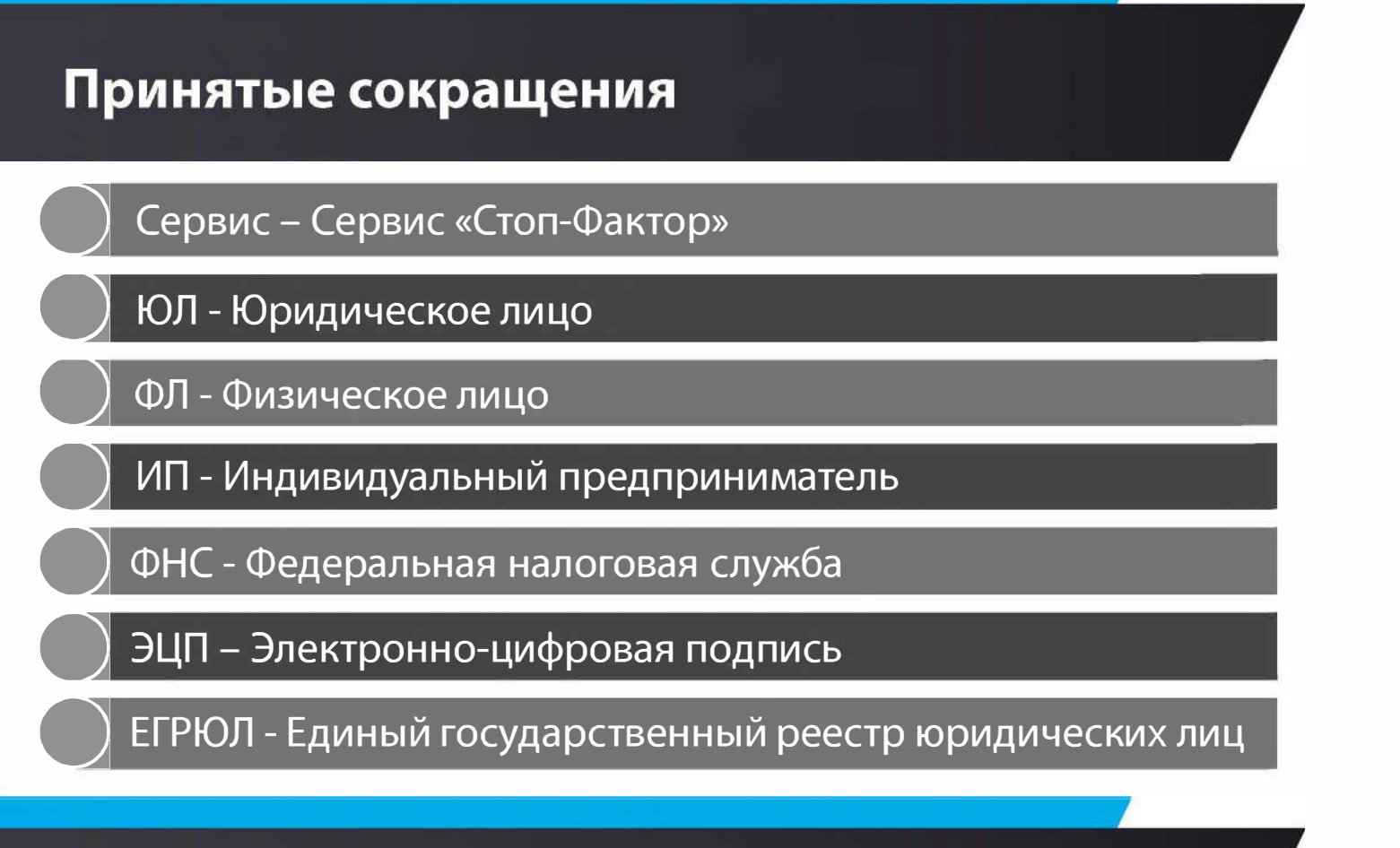

Доступ к Системе предполагает обязательную авторизацию с помощью своего персонального логина и пароля.

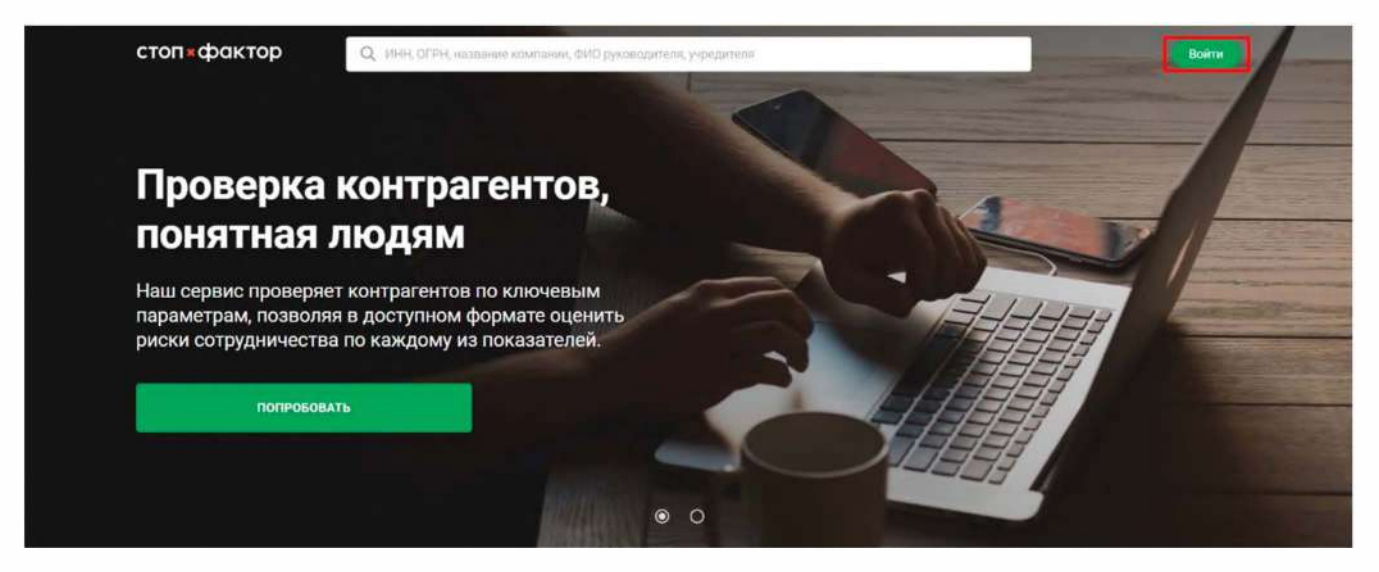

Сервис предназначен для проверки контрагентов по ключевым параметрам, позволяя в доступном формате оценить риски сотрудничества по каждому из показателей.

## 1. Поиск организаций

Раздел, расположенный в верхней части Сервиса, предназначен для поиска контрагентов из числа ЮЛ и ИП.

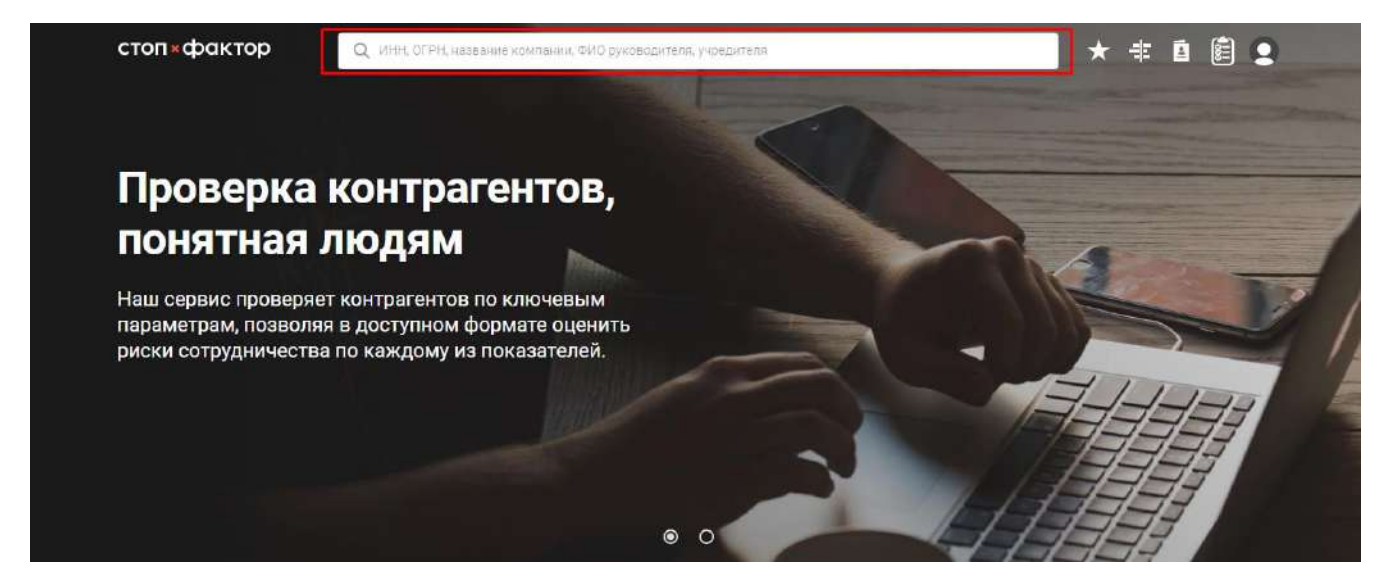

Поиск проверяемых контрагентов ЮЛ/ИП осуществляется по следующим критериям:

-ИНН ФЛ и ЮЛ

-ОГРН / ОГРНИП

-краткое и полное наименование

Для более точного поиска можно указать ФИО руководителя, совладельца или адрес организации.

В результате будет выведен список организаций.

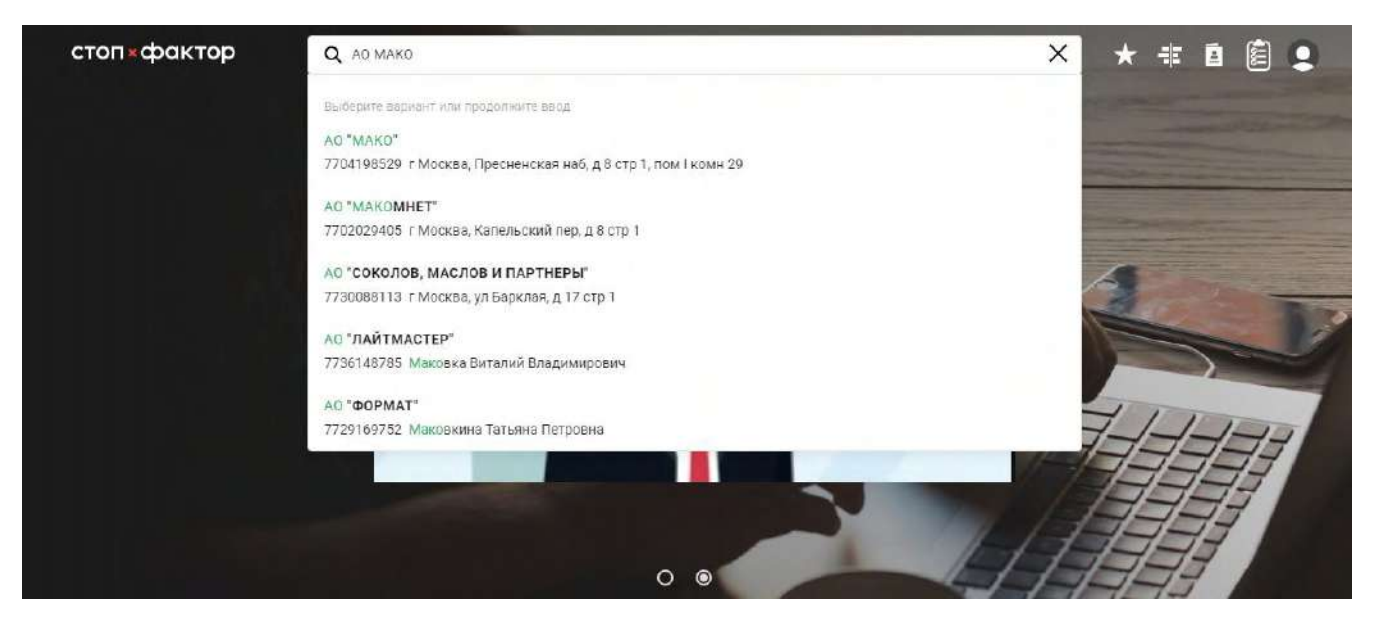

Если кликнуть на одну из организаций, произойдет переход на карточку данного ЮЛ/ИП.

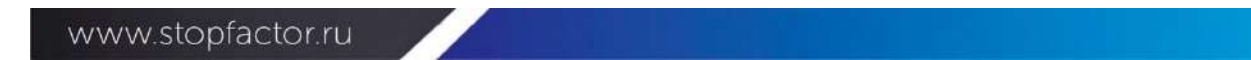

Если нажать клавишу «Enter», произойдет переход на страницу со всеми ЮЛ/ИП, по которым были найдены совпадения. На этой странице также можно исключить ликвидированные организации, переключив кнопку «Только действующие».

После этого выбираете искомую вами ЮЛ/ИП.

Также в данном окне можно поставить организацию на мониторинг и добавить в сравнение, нажав соответствующие кнопки.

| 19 результатов                                                                                                    |                           | 📄 Только действующие                                                                      |
|----------------------------------------------------------------------------------------------------|---------------------------|-------------------------------------------------------------------------------------------|
| АО «МАК»<br>ОГРН:1026300841357 ИНН:6313036408<br>₩ Акционерное Общество Управляющая Компания<br>«Аэропорты Регионов» | Действует с<br>25.06.2002 | 443901<br>г. Самара<br>Территория Аэропорт Самара                                         |
| АО «МАК БРАЗЕРС»<br>ОГРН:1027810337235 ИНН:7826142523<br>Ш Козадаев Андрей Алексеевич                                | Действует с<br>28.06.2002 | 194352<br>г. Санкт-Петербург<br>ул. Руднева<br>дом 22, корпус 2 литер а,<br>помещение 10н |
| АО «МАК»<br>ОГРН:1201600064148 ИНН:1655442795<br>₩ Ганеева Мария Борисовна                                           | Действует с<br>14.09.2020 | 420043<br>г. Казань<br>ул. Лесгафта<br>дом 4, офис 8                                      |
| АО «МАКО»<br>ОГРН:1027739638805 ИНН:7704198529<br>₩ Парфенова Виктория Михайловна                                    | Действует с<br>12.07.1999 | 123112<br>г. Москва<br>наб. Пресненская<br>дом 8, строение 1, этаж 16 пом.і,<br>комн.29   |
| АО «МАК»<br>ОГРН:1027807984731 ИНН:7816051098<br>Ш Земель Роман Юрьевич                                              | Действует с<br>26.10.1992 | 192236<br>г. Санкт-Петербург<br>ул. Софийская<br>дом б                                    |

## 2. Карточка ЮЛ/ИП

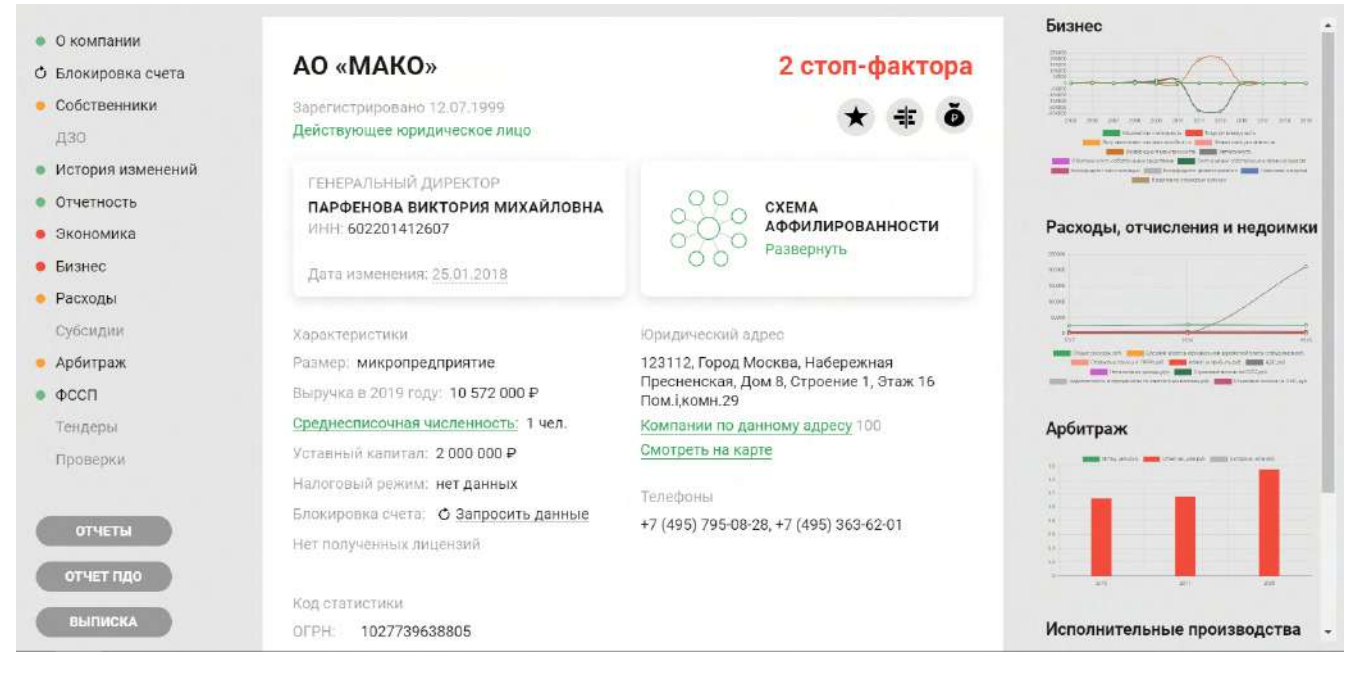

Каждый раздел карточки ЮЛ/ИП после оценки данных окрашивается в конкретный цвет : белый – стоп-факторы не выявлены; желтый – необходимо обратить внимание на раздел; красный – имеется стоп-фактор. Также, в правом верхнем углу, раздела появляется иконка с восклицательным знаком, если необходимо обратить внимание, и крестик, если имеется стоп-фактор. При наведении на иконку появится краткое описание, а если в нем нажать на кнопку «Подробнее...», откроется модальное окно с полным описанием.

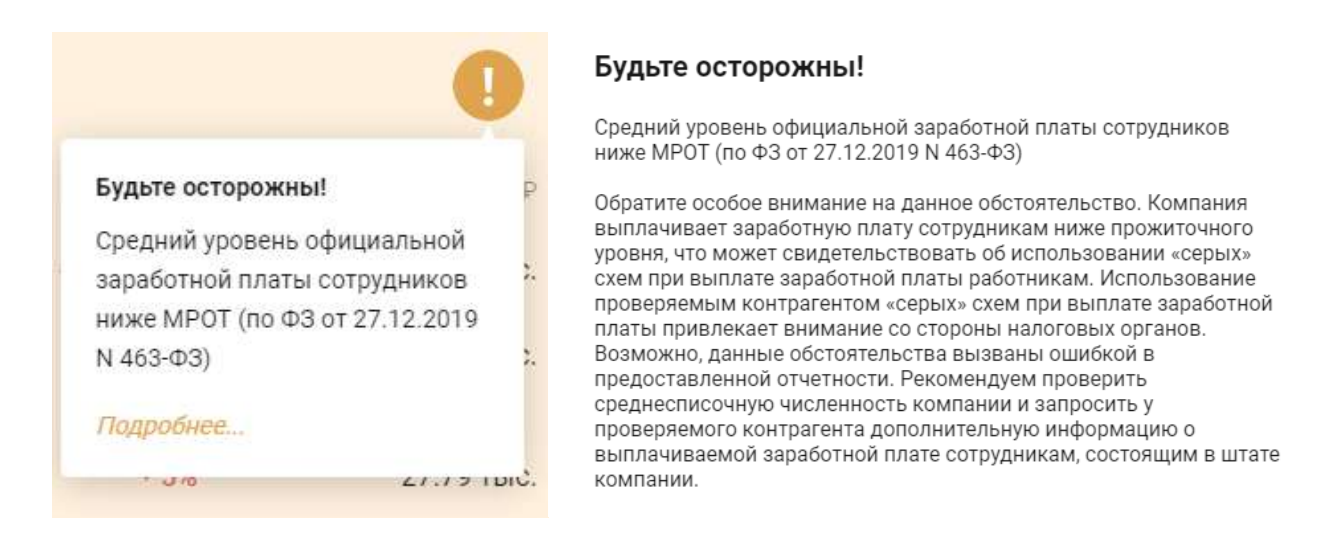

#### 2.1 Навигация по странице

В левой части экрана находится быстрая навигация по странице. Напротив каждого раздела слева отображается иконка, цвета которой означают:

- Зеленый нарушений не выявлено
- Желтый обратите внимание
- Красный стоп-фактор

Напротив пункта «Блокировка счета» появится цветовой индикатор только после выполнения запроса информации о блокировке счета.

Некоторые пункты могут быть серого цвета в связи с тем, что по ним не было найдено информации.

Под быстрой навигацией находятся следующие кнопки:

- Отчеты при нажатии появляется выпадающее меню, в котором можно скачать краткий или полный отчет
- Отчет ПДО (Проявление Должной Осмотрительности) отчет о соблюдении требований ФНС России по проверке контрагента (с ЭЦП). При скачивании или распечатывании отчета пользователю предлагается заполнить некоторые пункты, которые невозможно проверить автоматически.
- Выписка при нажатии появляется выпадающее меню, в котором можно заказать выписку из ЕГРЮЛ с ЭЦП и без нее, которая придет на указанный пользователем e-mail, а также просмотреть имеющийся архив.

#### 2.2 Графики и диаграммы

В правой части экрана располагаются графики и диаграммы по следующим разделам:

- Экономика
- Бизнес
- Расходы, отчисления и недоимки
- Арбитраж
- Исполнительные производства (ФССП)
- Тендеры

Нажав на один из них, страница пролистнется в раздел с увеличенной версией графика или диаграммы.

#### 2.3 Раздел «О компании»

| AO «MAKO» —1                                                                                                    | 4-2 стоп-фактора                        |
|----------------------------------------------------------------------------------------------------|-----------------------------------------|
| Зарегистрировано 12.07.1999 — 2<br>Действующее юридическое лицо — 3                                                                       | 8<br>9<br>6<br>6                        |
| ГЕНЕРАЛЬНЫЙ ДИРЕКТОР<br>ПАРФЕНОВА ВИКТОРИЯ МИХАЙЛОВНА<br>ИНН: 602201412607<br>Дата изменения: <u>25.01.2018</u>                           | Схема<br>аффилированности<br>Развернуть |
| Характеристики                                                                                                    | Юридический адрес                       |
| Размер: микропредприятие                                                                                                    | 123112, Город Москва, Набережная        |
| Выручка в 2019 году: 10 572 000 ₽                                                                                                    | Пресненская, Дом 8, Строение 1, Этаж 16 |
| Среднесписочная численность: 1 чел.                                                                                                    | Компании по данному адресу 100          |
| Уставный капитал: 2 000 000 ₽                                                                                                    | Смотреть на карте                       |
| Налоговый режим: нет данных                                                                                                    | -                                       |
| Блокировка счета: 🔿 Запросить данные                                                                                                    | телефоны                                |
| Нет полученных лицензий                                                                                                    | +7 (495) 795-08-28, +7 (495) 363-62-01  |
| Код статистики                                                                                                    |                                         |
| OFPH: 1027739638805                                                                                                    |                                         |
| ОКПО: 18852459                                                                                                    | 10                                      |
| ИНН: 7704198529                                                                                                    |                                         |
| КПП: 770301001                                                                                                    |                                         |
| Все коды                                                                                                    |                                         |
| Вид деятельности                                                                                                    |                                         |
| ОКВЭД: 64.99                                                                                                    |                                         |
| Предоставление прочих финансовых услуг,<br>кроме услуг по страхованию и пенсионному<br>обеспечению, не включенных в другие<br>группировки |                                         |
| Все виды деятельности 25                                                                                                    |                                         |

1) Краткое наименование ЮЛ/ИП. При наведении курсора на него будет показано полное наименование, а при клике, появится меню, которое позволит скопировать на выбор краткое или полное наименование ЮЛ/ИП

www.stopfactor.ru

#### 2) Дата регистрации ЮЛ/ИП

#### 3) Статус ЮЛ/ИП

4) Красным шрифтом выводится количество выявленных стоп-факторов, кликнув на которые появляется их описание

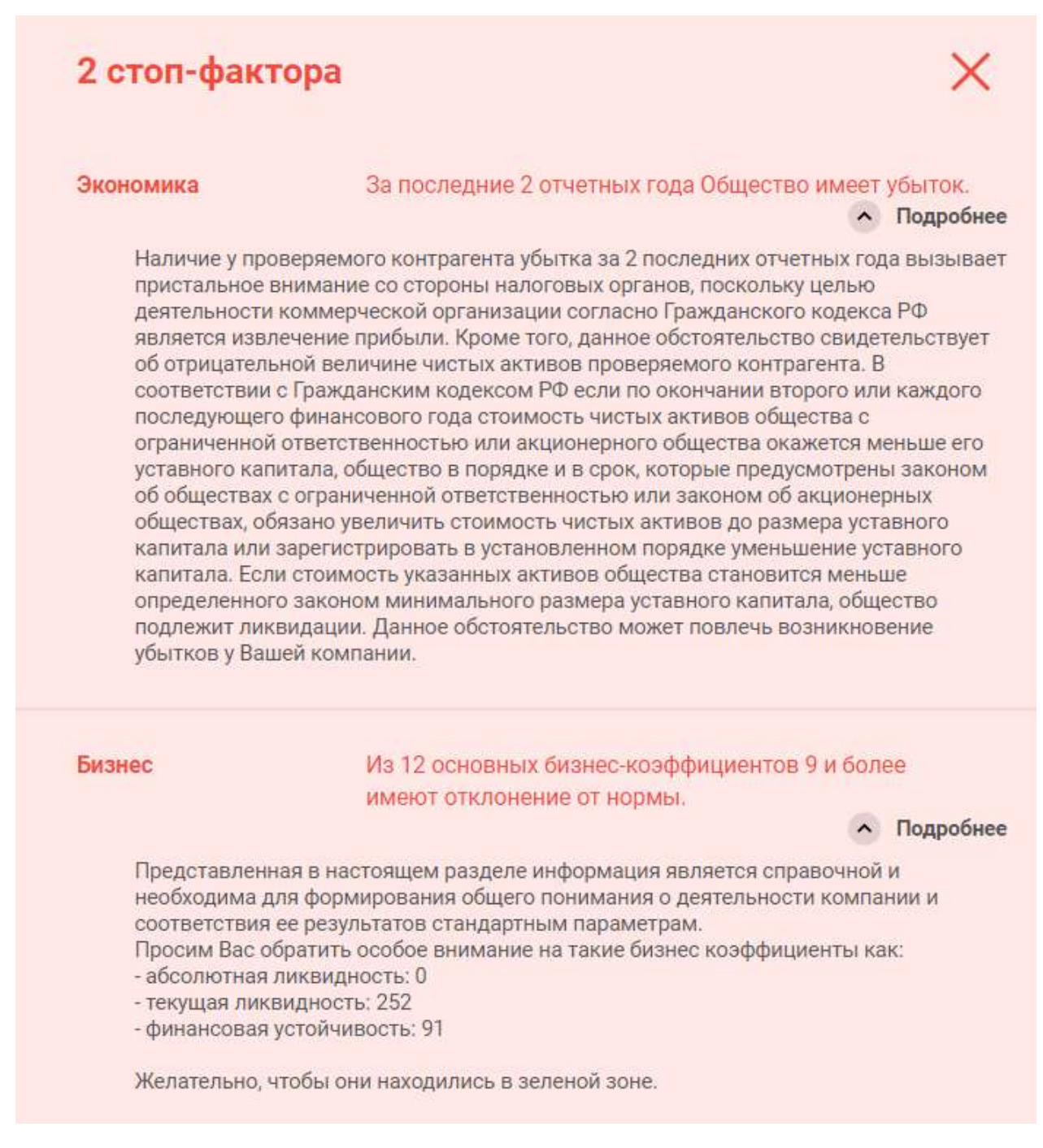

#### 5) Кнопка «Вкл/выкл мониторинга»

6) Кнопка «Добавить организацию в сравнение» (удалить организацию из сравнения)

7) Кнопка проверки, является ли сделка крупной для данного контрагента (только для действующих АО, ООО), открывает модальное окно, в котором нужно ввести планируемую сумму сделки, после чего на экране появится

информация, является ли данная сделка крупной или нет с описанием, которое можно будет скачать или распечатать (кнопки в правой части экрана)

|                                                                                                    | Прове                                                                                                    | рка слелки на                                                                                                    | крупность                                                                                                    |                                                                                                    |  |
|----------------------------------------------------------------------------------------------------|----------------------------------------------------------------------------------------------------|----------------------------------------------------------------------------------------------------|----------------------------------------------------------------------------------------------------|----------------------------------------------------------------------------------------------------|--|
|                                                                                                    | прове                                                                                                    | рка одсяки на                                                                                                    | Rpymoorb                                                                                                    |                                                                                                    |  |
|                                                                                                    | в                                                                                                    | ведите сумму сделки в руб.                                                                                                    |                                                                                                    |                                                                                                    |  |
|                                                                                                    |                                                                                                    | ПРОВЕРИТЬ                                                                                                    |                                                                                                    |                                                                                                    |  |
| Провер<br>общест<br>требует<br>акцион<br>Отсутс:<br>возник<br>Провер<br>имеющ<br>послед<br>основа<br>случае,<br>отчетн<br>взаимо<br>- выход<br>контра<br>- балан<br>общест<br>составл<br>его бухи | ьте, является ли сделка для<br>вах с ограниченной ответст<br>гли она одобрения со сторо<br>еров, совет директоров).<br><i>твие такого одобрения мож</i><br>новение убытков у Вашей к<br>ка крупности сделки прове,<br>ийся в нашем распоряжени<br>ний отчетный период (текуш<br>нии данных последнего бух<br>рекомендуем Вам самосто-<br>ай период и провести прове<br>связанных сделок), если он-<br>ит за пределы обычной хоз<br>гентом ОКВЭД), и, при этом,<br>совая стоимость, связанная<br>вом прямо либо косвенно, и<br>ляет 25 и более процентов б<br>галтерской (финансовой) от | Вашего контрагента крупно<br>венностью» или Федерально<br>ны органов управления конт<br>ет повлечь за собой признан<br>омпании.<br>дена на основании баланса з<br>и. В случае, если в Разделе «<br>ций год минус 1), то проверка<br>галтерского баланса, имеющ<br>ательно запросить бухгалтер<br>рку крупности сделки. Крупн<br>а:<br>яйственной деятельности (н<br>с приобретением, отчужден<br>мущества (в том числе, заен<br>алансовой стоимости активи<br>четности на последнюю отч | й согласно Федералы-<br>го закона «Об акцион<br>рагента (общее собра<br>ине такой сделки неде<br>а последний отчетны<br>Отчетность» отсутству<br>а крупности сделки ос<br>сегося в нашем распор<br>ский баланс у контрат<br>ной сделкой считается<br>е соответствует заявл<br>ием или возможность<br>и, кредит, залог, поруч<br>ов общества, определ<br>етную дату (1600 стро | юго закона «Об<br>ерных обществах», и<br>ние участников/<br><b><i>йствительной и</i></b><br>й период,<br>ует баланс за<br>уществляется на<br>ужении. В этом<br>гента за последний<br>а сделка (несколько<br>венным<br>ю отчуждения<br>ительство и т.д.)<br>енной по данным<br>ка баланса). |  |

8) Руководитель (должность, ФИО, ИНН и дата последней записи в истории изменений или ЕГРЮЛ)

9) Схема аффилированности

#### 10) Основная статистическая информация о ЮЛ/ИП:

- о Размер ЮЛ/ИП
- о Выручка
- о Кнопка «Среднесписочная численность» (ССЧ) открывает модальное окно с историей ССЧ

# История

#### среднесписочной численности:

| Год  | Количество,чел |
|------|----------------|
| 2019 | 1              |
| 2018 | 1              |
| 2017 | 1              |

- о Уставный капитал
- о Налоговый режим
- Кнопка запроса информации о блокировке счета открывает модальное окно, в котором необходимо ввести символы с изображения для получения информации, после чего в распечатке краткого отчета будут показаны решения о блокировке, если таковые имеются)
- Кнопка «Выданы n лицензии» (где n-количество полученных лицензий) открывает модальное окно с полученными лицензиями (если имеются)

#### Лицензии

| 13181-AT                                                             | Разработка, производство, испытание и                                    | Выдана 27.12.2014 |
|----------------------------------------------------------------------|--------------------------------------------------------------------------|-------------------|
| Министерство<br>промышленности и<br>торговли Российской<br>Федерации | ремонт авиационной техники                                               |                   |
| 13181-AT-P                                                           | Разработка, производство, испытание и<br>ремонт авиационной техники      | Выдана 26.12.2014 |
| минпромторг                                                          | 119270, Российская Федерация, г. Москва,<br>Лужнецкая набережная, д. 2/4 |                   |
| 10506-AT-P                                                           | Разработка, производство, испытание и<br>ремонт авиационной техники      | Выдана 11.12.2009 |
|                                                                      | 119270, Российская Федерация, г. Москва,<br>Лужнецкая набережная, д. 2/4 |                   |
| 10507-AT-N                                                           | Разработка, производство, испытание и                                    | Выдана 11.12.2009 |
| МинПромторг                                                          | 119270, Российская Федерация, г. Москва,<br>Лужнецкая набережная, д. 2/4 |                   |

о Кнопка «Предшественники» открывает модальное окно с информацией о предшественниках (если имеется информация)

| Предшественники | Всего 1 |
|-----------------|---------|
|                 |         |

ОБЩЕСТВО С ОГРАНИЧЕННОЙ ОТВЕТСТВЕННОСТЬЮ «ЯНДЕКС»

 Кнопка «Преемники» открывает модальное окно со всеми преемниками (если имеется информация)

#### Преемники

ОБЩЕСТВО С ОГРАНИЧЕННОЙ ОТВЕТСТВЕННОСТЬЮ «ЯНДЕКС.ТАКСИ»

ОБЩЕСТВО С ОГРАНИЧЕННОЙ ОТВЕТСТВЕННОСТЬЮ «ЯНДЕКС.ВЕРТИКАЛИ»

ОБЩЕСТВО С ОГРАНИЧЕННОЙ ОТВЕТСТВЕННОСТЬЮ «ЯНДЕКС.МАРКЕТ»

Общество с ограниченной ответственностью «Яндекс.Медиасервисы»

ОБЩЕСТВО С ОГРАНИЧЕННОЙ ОТВЕТСТВЕННОСТЬЮ «ЯНДЕКС.КАРШЕРИНГ»

- о Кнопка «Список руководителей» (если имеется информация)
- Кнопка «Является членом СРО» («Являлся членом СРО») открывает модальное окно со всеми СРО, в которых данная организация является (или являлась) членом

#### CPO

| 305                | Союз проектировшиков инженерных систем   | 29,10 | 2013 - 14.11.2014    |
|--------------------|------------------------------------------|-------|----------------------|
| 550                | зданий и сооружений (Союз «ИСЗС-Проект») |       | Прекращено           |
| СРО-П-053-16112009 |                                          |       | Деиствие             |
|                    |                                          |       | Свидетельства        |
|                    |                                          |       | прекращено,          |
|                    |                                          | чле   | нство прекращено     |
|                    |                                          | ×     | на основании         |
|                    |                                          | Про   | токола заседания     |
|                    |                                          |       | Правления от         |
|                    |                                          |       | 14.11.2014 №161,     |
|                    |                                          | C     | огл. п.5 ч.2 ст.55.7 |
|                    |                                          |       | ГрК РФ               |
|                    |                                          |       |                      |

- о Кнопка «Является СРО» с гиперссылкой на страницу данного СРО на сайте Единого реестра членов СРО (если является)
- о Юридический адрес
- Кнопка просмотра организаций, зарегистрированных по тому же адресу, что и просматриваемый ЮЛ/ИП

#### Компании по данному адресу

123112, ГОРОД МОСКВА, НАБЕРЕЖНАЯ ПРЕСНЕНСКАЯ, ДОМ 8, СТРОЕНИЕ 1, ЭТАЖ 16 ПОМ.I,КОМН.29 100 действующих и 0 ликвидированных юридических лиц

| ООО «МЕЖДУНАРОДНАЯ НАЦИОНАЛЬНАЯ<br>КОРПОРАЦИЯ РАЗВИТИЯ СНГ» ↗ | ИНН: 9729299667         | OFPH: 1207700320266 |
|---------------------------------------------------------------|-------------------------|---------------------|
| 000 «ДОННА БРУНА» ↗                                           | ИНН: <b>7703437069</b>  | OFPH: 5177746208558 |
| ООО «АССОЛЬ КЛАУД» Я                                          | ИНН: <b>7728449732</b>  | OFPH: 1187746882476 |
| 000 «ГОРЕНСКИЙ ТЕХНОПАРК» 🤊                                   | ИНН: 7701593087         | OFPH: 1057746687107 |
| ООО «АПРИОРИ» Я                                               | ИНН: 7720701852         | OFPH: 1107746953401 |
| ооо «дител» л                                                 | ИНН: 9703016191         | OFPH: 1207700302864 |
| ООО «ЧОП «СПЕЦИФИК» ↗                                         | ИНН: 7736162652         | OFPH: 1027700091297 |
| ООО «ХИЖИНА ДЯДИ ТОМА» ↗                                      | ИНН: 7703441474         | OFPH: 1187746123707 |
| ооо «симплпэй» ↗                                              | ИНН: <b>770995277</b> 1 | OFPH: 1147746442128 |
| 000 «ЭСТА» Я                                                  | ИНН: 7703398660         | OFPH: 1157746893798 |
| ООО «МОЙ ЗАГОРОДНЫЙ ДОМ» Л                                    | ИНН: <b>9717068947</b>  | OFPH: 1187746578458 |

#### о Кнопка «Смотреть на карте»

#### Юридический адрес

123112, ГОРОД МОСКВА, НАБЕРЕЖНАЯ ПРЕСНЕНСКАЯ, ДОМ 8, СТРОЕНИЕ 1, ЭТАЖ 15 ПОМ.I,КОМН.29

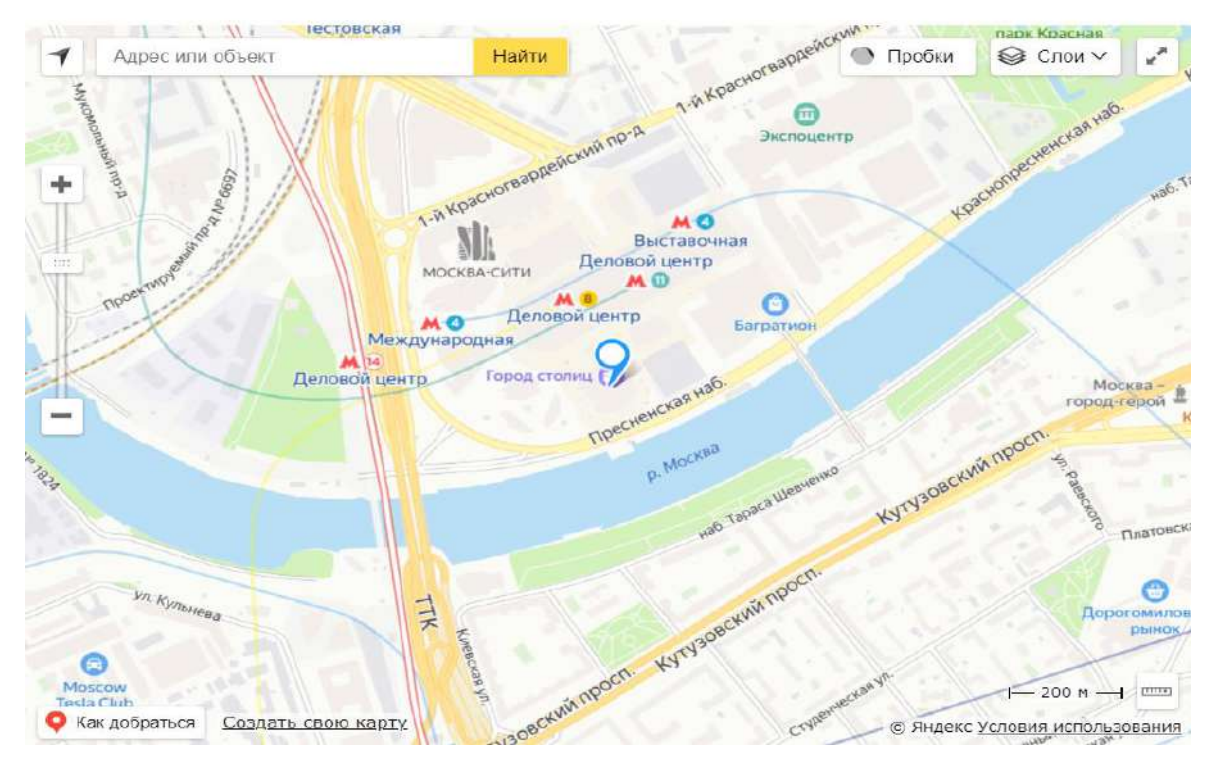

о Филиалы и представительства (если имеется информация)

о Кнопка «Все филиалы» открывает модальное окно со всеми филиалами (если имеется информация)

| Филиалы и представительства                                                                                      | Всего 2 |
|----------------------------------------------------------------------------------------------------|---------|
| ФИЛИАЛ ОБЩЕСТВА С ОГРАНИЧЕННОЙ ОТВЕТСТВЕННОСТЬЮ "ЯНДЕКС"<br>В ГОРОДЕ САНКТ-ПЕТЕРБУРГЕ                            |         |
| 195027, САНКТ-ПЕТЕРБУРГ ГОРОД, район Калининский,<br>муниципальный округ Финляндский округ, НАБ СВЕРДЛОВСКАЯ, 44 |         |

ЛИТЕР Щ

190027, ГОРОД САНКТ-ПЕТЕРБУРГ, ПРОСПЕКТ ПИСКАРЕВСКИЙ, 2, 2;ЛИТЕР Щ,

- о Телефоны ЮЛ/ИП (если есть запись в истории изменений или ЕГРЮЛ)
- о Кнопка «Все телефоны» открывает модальное окно со всеми телефонами

#### Телефоны

+7 (495) 739-70-00 +7 (495) 974-35-55 +7 (81263) 3-36-00 +7 (495) 739-23-25 +7 (495) 739-22-22

- о Электронная почта ЮЛ/ИП (если есть запись в истории изменений или ЕГРЮЛ)
- о Кнопка «Все адреса электронной почты» открывает модальное окно со всеми адресами электронной почты

#### Электронная почта

adv@yandex-team.ru

pr@yandex-team.ru

2320@direct.yandex.ru

о Сайт ЮЛ/ИП (если есть запись в истории изменений или ЕГРЮЛ)

Всего 2

- о Кнопка «Все сайты» открывает модальное окно со всеми сайтами ЮЛ/ИП
- о Код статистики (ОГРН, ОКПО, ИНН, КПП)
- о Кнопка «Все коды»

## Коды статистики

| ОГРН  | 1027700229193                                                                                                    |
|-------|----------------------------------------------------------------------------------------------------|
| ИНН   | 7736207543                                                                                                    |
| ОКПО  | 55187675                                                                                                    |
| КПП   | 770401001                                                                                                    |
| OKATO | 45286590000<br>Город Москва столица Российской<br>Федерации город федерального<br>значения, Административные округа г<br>Москвы, Центральный, Районы<br>Центрального административного<br>округа, Хамовники |
| октмо | 45383000000 — муниципальный округ<br>Хамовники                                                                                                    |
| оквэд | 62.01— Разработка компьютерного<br>программного обеспечения                                                                                                    |
| ОКФС  | 34— Совместная частная и<br>иностранная собственность                                                                                                    |
| ОКОПФ | 12300— Общества с ограниченной<br>ответственностью                                                                                                    |
| ФСС   | 773200403277251 Филиал №25<br>Государственного учреждения -<br>Московского регионального отделения<br>Фонда социального страхования<br>Российской Федерации (22.09.2000)                                    |
| ΠΦΡ   | 087104045825 Государственное<br>учреждение - Главное Управление<br>Пенсионного фонда РФ №10<br>Управление №3 по г. Москве и<br>Московской области муниципальный<br>район Хамовники г.Москвы<br>(25.02.2010) |

- о Основной вид деятельности по ОКВЭД
- о Кнопка «Все виды деятельности» ЮЛ/ИП

#### Виды деятельности

Bcero 18

| 62.01   | Разработка компьютерного программного обеспечения                                                                  |
|---------|----------------------------------------------------------------------------------------------------|
| 61.10   | Деятельность в области связи на базе проводных технологий                                                          |
| 61.10.9 | Деятельность в области связи на базе проводных технологий прочая                                                   |
| 62.02   | Деятельность консультативная и работы в области компьютерных технологий                                            |
| 62.09   | Деятельность, связанная с использованием вычислительной техники и информационных<br>технологий, прочая             |
| 63.11   | Деятельность по обработке данных, предоставление услуг по размещению информации и<br>связанная с этим деятельность |
| 63.11.1 | Деятельность по созданию и использованию баз данных и информационных ресурсов                                      |
| 70.22   | Консультирование по вопросам коммерческой деятельности и управления                                                |
| 71.20   | Технические испытания, исследования, анализ и сертификация                                                         |
| 71.20.8 | Сертификация продукции, услуг и организаций                                                                        |
| 72.19   | Научные исследования и разработки в области естественных и технических наук прочие                                 |
| 72.20   | Научные исследования и разработки в области общественных и гуманитарных наук                                       |
| 73.11   | Деятельность рекламных агентств                                                                                    |
| 73.20   | Исследование конъюнктуры рынка и изучение общественного мнения                                                     |
| 73.20,1 | Исследование конъюнктуры рынка                                                                                     |
| 73.20.2 | Деятельность по изучению общественного мнения                                                                      |
| 82.99   | Деятельность по предоставлению прочих вспомогательных услуг для бизнеса, не<br>включенная в другие группировки     |
| 94.11   | Деятельность коммерческих и предпринимательских членских организаций                                               |

#### 11) Кнопки «Скачать», «Поделиться» и «Распечатать раздел» (имеется у всех

#### разделов, кроме «Субсидии»)

## 2.4 Раздел «Собственники»

В данном разделе выводится список всех собственников, их доли в рублях и процентах.

При клике на ФИО собственника-ФЛ, открывается модальное окно с табличной аффилированностью.

Аффилированность собственника-ФЛ подразделена на 2 типа:

- точное совпадение (совпадение по ИНН ФЛ);
- неточное совпадение (совпадение по ФИО).

Также в случае наличия выводится информация об исторических связях совладельца ранее с другими ЮЛ.

При клике по наименованию собственника-ЮЛ, открывается его карточка в новой вкладке.

| Собственники                                                                                   |               | 0       |
|------------------------------------------------------------------------------------------------|---------------|---------|
| Ведение реестра акционеров с 31.03.2020 передано рее<br>АКЦИОНЕРНОЕ ОБЩЕСТВО «СЕРВИС-РЕЕСТР» 🦻 | стродержателю | 3       |
| Собственник (справочно)                                                                        | Доля, %       | Доля, ₽ |
| 3AO «PECKOHT» 🦻                                                                                | 15%           | 300 000 |
| ОГРН: 1177746758375 ИНН: 7704176162                                                            |               |         |
| АЛЬЯНССТРОЙ-2000 ЗАО 🧷                                                                         | 15%           | 300 000 |
| ОГРН: 1187746648132 ИНН: 7704166862                                                            |               |         |
| АЛЬЯНССТРОЙ-2000 ЗАО 🤊                                                                         |               | 0       |
| ОГРН: 1187746648132 ИНН: 7704166862                                                            |               |         |
| ЦЕНТР ЭКОНОМИЧЕСКОГО СОТРУДНИЧЕСТВА ООО<br>Л                                                   | 15%           | 300 000 |
| ОГРН: 5167746019117 ИНН: 7729370235                                                            |               |         |
| ЦЕНТР ЭКОНОМИЧЕСКОГО СОТРУДНИЧЕСТВА ООО<br>Л                                                   | 15%           | 300 000 |
| ОГРН: 5167746002848 ИНН: 7729370235                                                            |               |         |
|                                                                                                |               |         |
| Все собственники 12                                                                            |               | 1 4 8   |

## 2.5 Раздел «ДЗО»

Вывод информации разделен на 2 вкладки в зависимости от типа ЮЛ:

- Учрежденные
- Управляемые

При клике по наименованию ЮЛ открывается его карточка в новой вкладке.

## Дочерние и зависимые общества

| Учрежденные                               | равляемые                          |            |            |
|-------------------------------------------|------------------------------------|------------|------------|
| Наименование                              |                                    | Доля, %    | Доля, ₽    |
| ооо «яндекс дц в                          | ЛАДИМИР» Л                         | 51.00%     | 10 455 000 |
| OFPH: 115332800015                        | 4 NHH: 3328000568                  |            |            |
| ФОНД ПОДДЕРЖКИ<br>САРАТОВ ↗               | І ТЕХНОЛОГИЧЕСКОГО ОБРА            | ЗОВАНИЯ- – | -          |
| OFPH: 118645101616                        | 8 NHH: 6450102772                  |            |            |
| ООО «ГИС ТЕХНОЛО<br>ОГРН: 508774639083    | <b>ГИИ» 7</b><br>7 ИНН: 7702688528 | 99.99%     | 9 999      |
| <b>ООО «НАПА» 7</b><br>ОГРН: 118774690042 | 8 ИНН: 7703466743                  | 99.99%     | 999 900    |
| НП «НКРЯ» 7<br>ОГРН: 112779900887         | 5 ИНН: <b>7704279489</b>           | -          | -          |
|                                           | Bce 25                             |            | ± 🅕 🖶      |

#### 2.6 Раздел «История изменений»

Вывод информация разделен на 2 вкладки в зависимости от источника получения информации:

- на вкладке «ЕГРЮЛ» по данным ФНС;
- на вкладке «Росстат» по данным Росстата.

## История изменений

Егрюл Росстат

#### Наименование организации

21.02.2018 Наименование полное: ЗАКРЫТОЕ АКЦИОНЕРНОЕ ОБЩЕСТВО "МОСКОВСКО-АРМЯНСКАЯ ТОРГОВО-ФИНАНСОВАЯ КОМПАНИЯ-МАКО" Наименование полное: АКЦИОНЕРНОЕ ОБЩЕСТВО "МАКО"

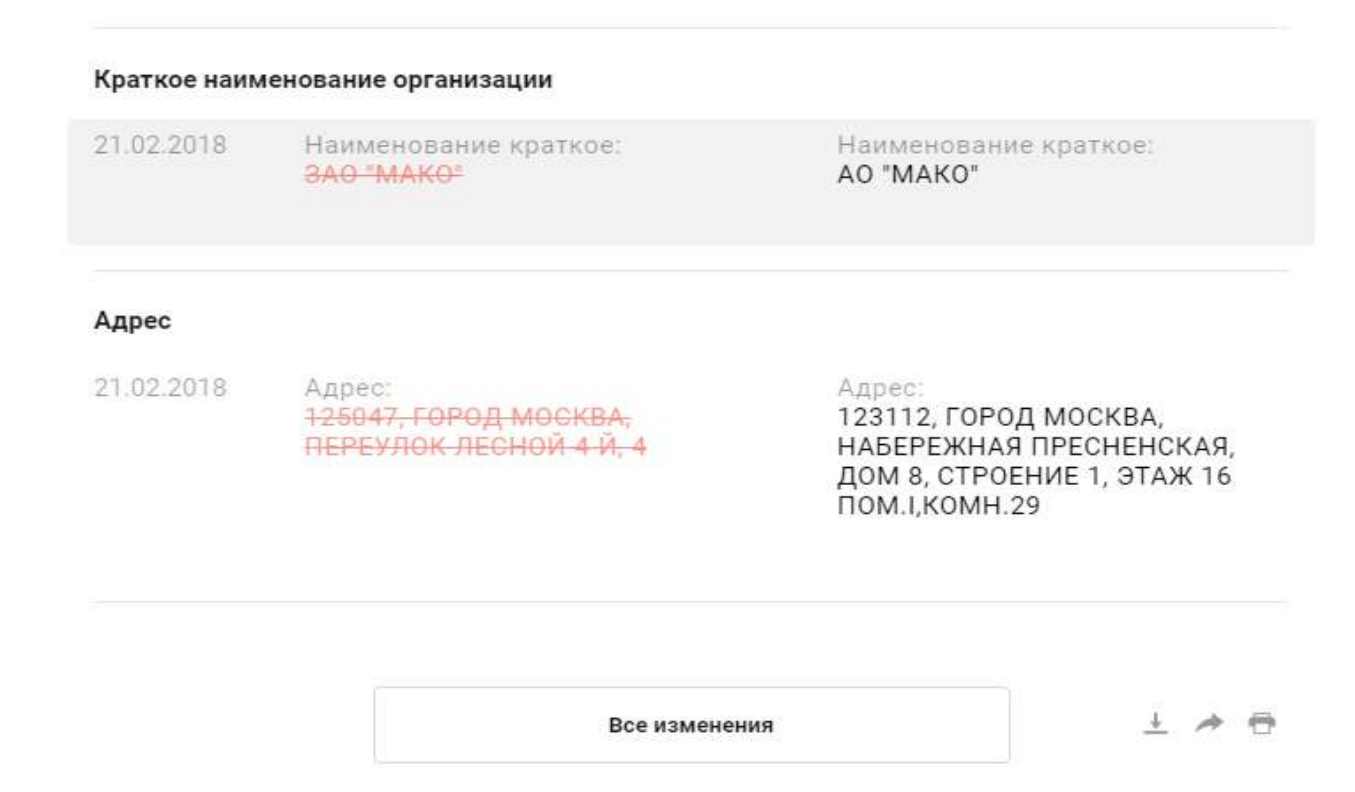

#### 2.7 Раздел «Отчетность»

Бухгалтерская отчетность представлена погодично в виде стандартных форм бух. отчетности.

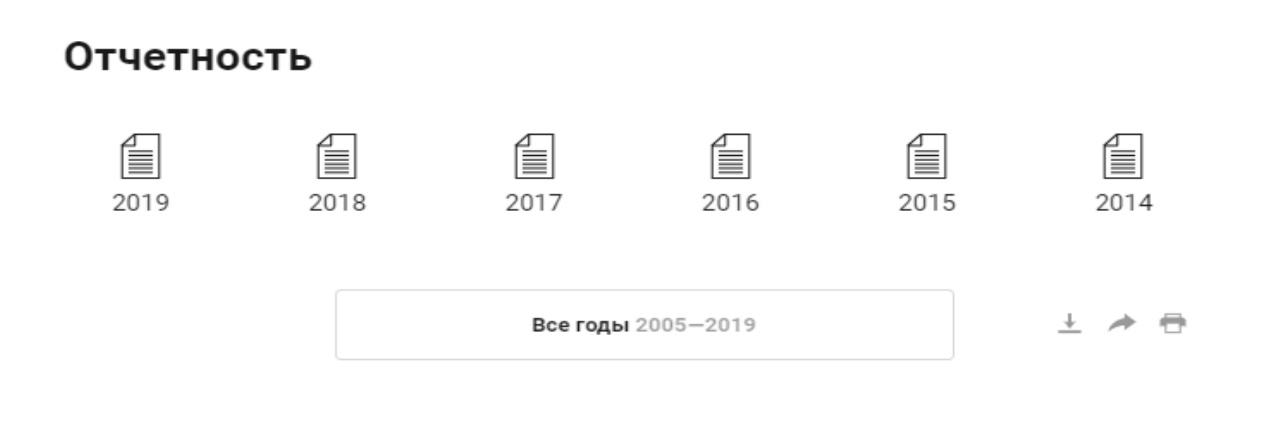

#### 2.8 Раздел «Экономика»

Включает в себя следующие показатели:

- Выручка
- Основные средства
- Запасы
- Дебиторская задолженность
- Кредиторская задолженность
- Прибыль (убыток) от продаж
- Чистая прибыль (убыток)
- Прибыль до налогообложения

Информация представлена в табличном виде и в виде графика. В плитке данные выводятся за последние 2 года, в модальном окне - за весь доступный период.

Имеется возможность отключать/включать для наглядности показатели на графике.

#### Экономика

| Показатель                   | 2019,₽            |             | 2018, ₽                 |
|------------------------------|-------------------|-------------|-------------------------|
| Выручка                      | 46.115 млрд       | ▲ 72%       | 26.745 млрд             |
| Основные средства            | 467.04 млн        | ▲ 279%      | 123.2 млн               |
| Запасы                       | <u>181.34 млн</u> | ▲ 952%      | 17.23 млн               |
| Дебиторская задолженность    | 4.473 млрд        | <b>▲</b> 6% | 4.203 <mark>млрд</mark> |
| Кредиторская задолженность   | 4.59 млрд         | ▼13%        | 5.279 млрд              |
| Прибыль или убыток от продаж | 8.967 млрд        | ▲ 329%      | 2.09 млрд               |
| Чистая прибыль или убыток    | 2.062 млрд        | ▲ 222%      | -1.686 млрд             |
| Прибыль (до налогообложения) | 3.935 млрд        | ▲ 553%      | 602.71 млн              |
|                              |                   |             |                         |

Таблица 🌑 🛛 График

Все годы 2016-2019

土 🄺 🕾

## Экономика

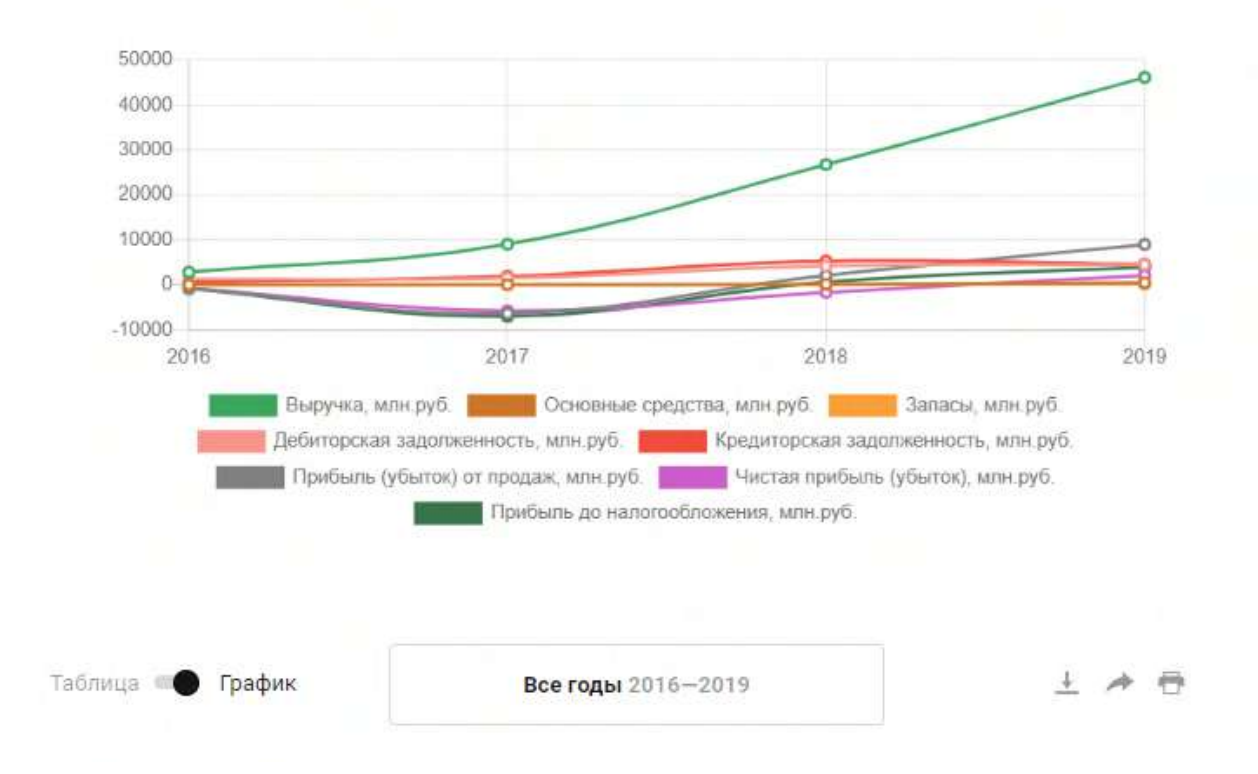

#### 2.9 Раздел «Бизнес»

Бизнес-коэффициенты рассчитываются на основе данных бухгалтерской отчетности. Помимо самих показателей также приводятся данные об их изменении относительно предыдущего года. Коэффициенты, находящиеся в пределах нормы, выводятся зеленым цветом, выходящие за пределы нормы – красным цветом.

Информация представлена в табличном виде и в виде графика. Имеется возможность отключать/включать для наглядности показатели на графике. В плитке данные выводятся за последние 2 года, в модальном окне - за весь доступный период.

## Бизнес

| Показатель                                | Норма, % | 2019 | 2018  | 2017 |
|-------------------------------------------|----------|------|-------|------|
| Абсолютная ликвидность                    | ≥25      | 89   | 28    | 40   |
| Текущая ликвидность                       | ≥ 200    | 205  | 153   | 150  |
| Восстановление платежеспособности         | ≥ 100    | 116  | 77    | 11   |
| Финансовая устойчивость                   | ≥ 50     | 61   | 50    | 57   |
| Коэффициент маневренности                 | ≥ 10     | 67   | 53    | 38   |
| Автономность                              | ≥ 50     | 61   | 50    | 57   |
| Обеспеченность собственными средствами    | ≥ 50     | 52   | 35    | 35   |
| Соотношение собственных и заемных средств | ≤ 70     | 61   | 98    | 72   |
| Коэффицие <mark>н</mark> т капитализации  | ≤ 100    | 64   | 101   | 75   |
| Коэффициент финансирования                | ≥ 100    | 156  | 99    | 133  |
| Налоговая нагрузка                        | ≥ 11     | 7752 | 1.277 |      |
| Нагрузка по страховым взносам             | ≥ 3.3    |      | -     |      |

Таблица 🌑 🛛 График

Все годы 2016 - 2019

1 / 0

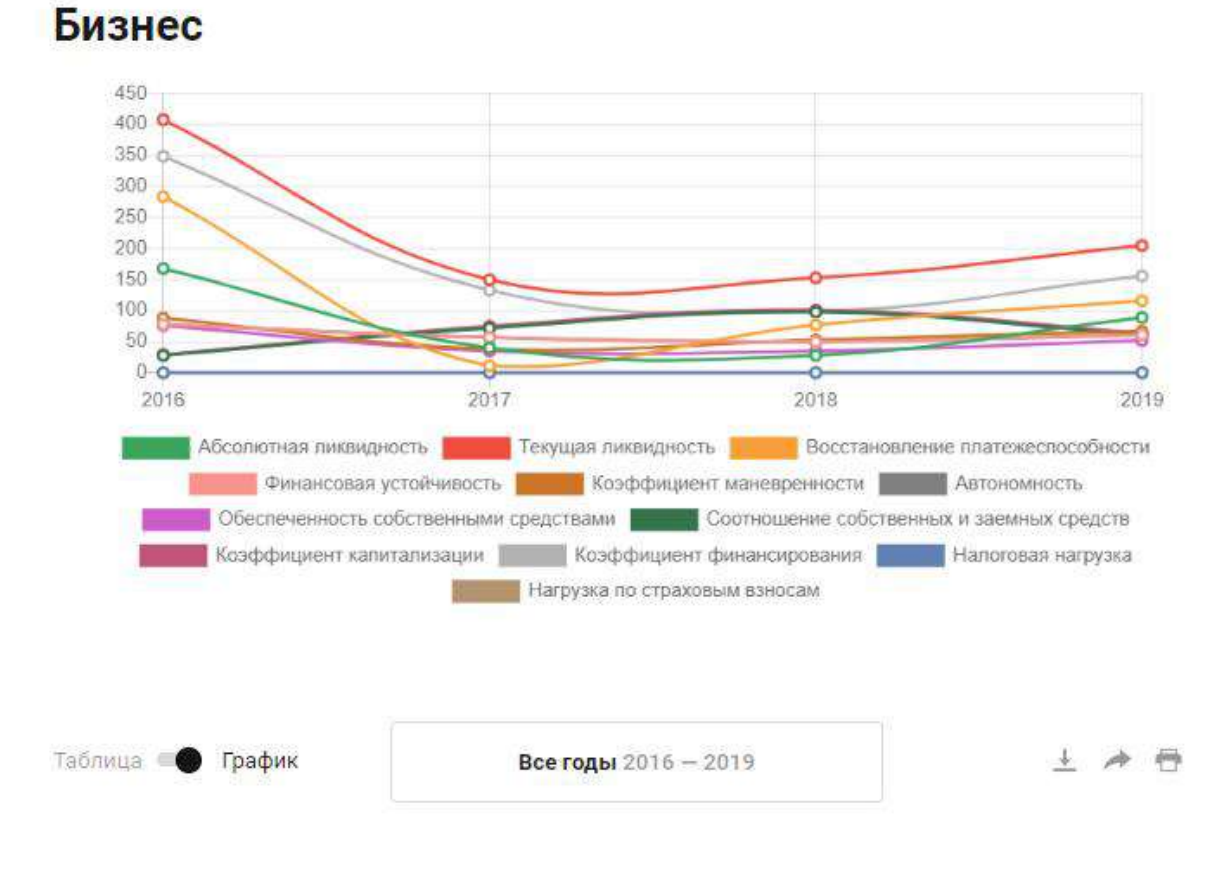

## 2.10 Раздел «Расходы»

Все расходы, сборы, налоговые отчисления, недоимки (задолженности), штрафы за налоговые правонарушения ЮЛ за предыдущие отчетные периоды. Также отображается информация о среднем уровне официальной заработной платы сотрудников.

Информация представлена в табличном виде и в виде графика. Имеется возможность отключать/включать для наглядности показатели на графике.

## Расходы, отчисления и недоимки

| Показатель                                                                                                    | 2019,₽      |              | 2018,₽     |
|----------------------------------------------------------------------------------------------------|-------------|--------------|------------|
| Общие расходы                                                                                                    | 3.52 млн    | <b>▼</b> 84% | 21.7 млн   |
| Средний уровень официальной<br>заработной платы сотрудников                                                                | 20.5 тыс.   | ▲3%          | 20 тыс.    |
| Страховые и другие взносы на<br>обязательное пенсионное<br>страхование, зачисляемые в ПФР                                  | 54.12 тыс.  | ▲3%          | 52.8 тыс.  |
| Налог на прибыль                                                                                                    | 25.91 тыс.  | -            | 0          |
| ндс                                                                                                    | 113.65 тыс. |              | 0          |
| Страховые взносы на обязательное<br>соц. страхование на случай<br>временной нетрудоспособности и в<br>связи с материнством | 7.13 тыс.   | ▲3%          | 6.96 тыс.  |
| Страховые взносы на обязательное<br>мед. страхование работающего<br>населения, зачисляемые в бюджет<br>ФОМС                | 12.55 тыс.  | ▲ 3%         | 12.24 тыс. |
| Неналоговые доходы,<br>администрируемые налоговыми<br>органами                                                             | 0           |              | 0          |
| Таблица 🜑 График                                                                                                    |             |              | 土 / 日      |

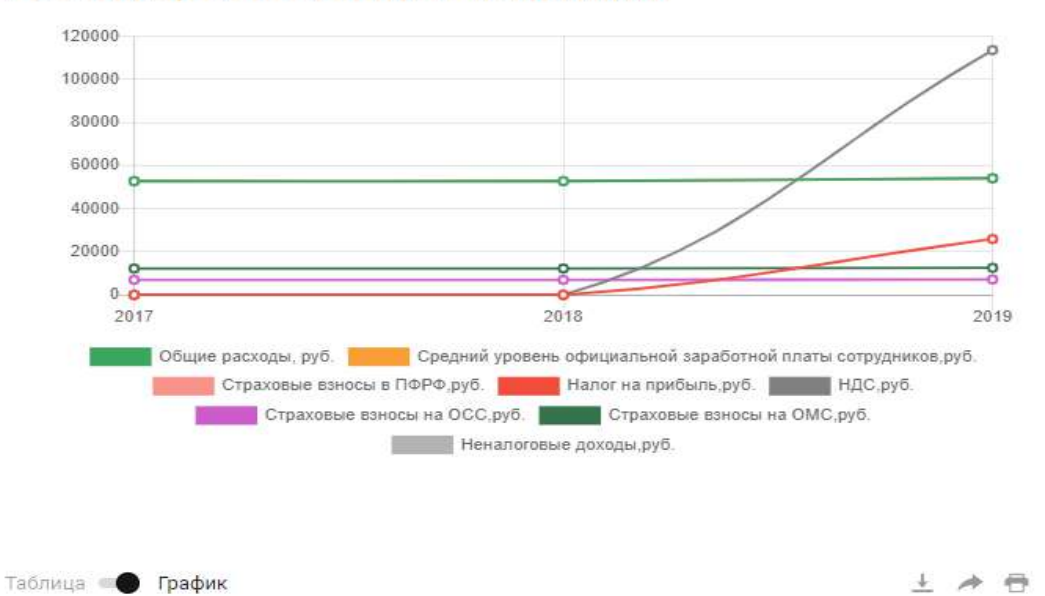

#### Расходы, отчисления и недоимки

## 2.11 Раздел «Субсидии»

#### Вывод информации разделен на 2 вкладки:

- Полученные субсидии
- Распределенные субсидии

| Субсидии                                                       |                                               | Получено                               | Распределено                                |  |
|----------------------------------------------------------------|-----------------------------------------------|----------------------------------------|---------------------------------------------|--|
|                                                                |                                               |                                        |                                             |  |
| Полученных субсидий: 362                                       | 2                                             |                                        |                                             |  |
| Уникальный реестровый номе<br>38614003000                      | eb.                                           |                                        | Сумма контракта<br><b>0,00 <del>Г</del></b> |  |
| Главный распорядитель бюдж<br>Московский государственны<br>МГУ | атных средств<br>ый университет имени М.В.Лом | ионосова, МГУ имени                    | М.В.Ломоносова или                          |  |
| Заключено<br>30.05.2012                                        | Вступило в силу<br><b>09.06.2012</b>          | Окончание срока действия<br>01.01.2999 |                                             |  |
| Уникальный реестровый номе<br>38614004000                      | q                                             |                                        | Сумма контракта<br><b>0,00 ғ</b>            |  |
| Главный распорядитель бюдж                                     | етных средств                                 |                                        |                                             |  |
| Московский государственны<br>МГУ                               | ый университет имени М.В.Лом                  | ионосова, МГУ имени                    | М.В.Ломоносова или                          |  |
| Заключено                                                      | Вступило в силу                               | Окончание ср                           | ока действия                                |  |
| 30.05.2012                                                     | 09.06.2012                                    | 01.01.2999                             |                                             |  |
| Уникальный реестровый номе<br>38614005001                      | q                                             |                                        | Сумма контракта<br><b>0,00 ғ</b>            |  |
| Главный распорядитель бюдж                                     | етных средств                                 |                                        |                                             |  |
| Московский государственны<br>МГУ                               | ый университет имени М.В.Лом                  | ионосова, МГУ имени                    | М.В.Ломоносова или                          |  |
| Заключено                                                      | Вступило в силу                               | Окончание ср                           | ока действия                                |  |
| 30.05.2012                                                     | 09.06.2012                                    | 01.01.2999                             |                                             |  |
|                                                                |                                               |                                        |                                             |  |
|                                                                |                                               |                                        |                                             |  |

Во всплывающем модальном окне выводятся все субсидии. При клике по реестровому номеру субсидии происходит переход на официальный сайт <u>https://spending.gov.ru/.</u> Информацию просматриваемой страницы можно будет скачать или распечатать (кнопки в правой части экрана).

## 2.12 Раздел «Арбитраж»

Все арбитражные дела, где ЮЛ выступали в роли истца, ответчика либо 3 стороны. Информация разделена по годам и по типу участия. Информация представлена в табличном виде и в виде графика. Имеется возможность отключать/включать для наглядности типы участия на графике.

| 2020                              | Истец     | 3 дела              | -                |
|-----------------------------------|-----------|---------------------|------------------|
|                                   | Ответчик  | 4 дела              | 1.47 млн руб.    |
|                                   | 3 сторона | 1 дело              |                  |
| 2019                              | Истец     | 19 дел              | 3.07 млн руб.    |
|                                   | Ответчик  | 3 дела              | 41.3 млн руб.    |
|                                   | 3 сторона | 7 дел               | 388.37 тыс. руб. |
| 2018                              | Истец     | 2 дела              |                  |
|                                   | Ответчик  | 1 дело              | 2.48 млн руб.    |
|                                   | 3 сторона | 10 дел              | 1.28 млн руб.    |
| Bcero                             | Истец     | 29 дел              | 256.47 млн руб.  |
|                                   | Ответчик  | 8 дел               | 45.26 млн руб.   |
|                                   | 3 сторона | <mark>19</mark> дел | 1.67 млн руб.    |
| 1993ani Al <b>-</b> 100 AM H - 10 |           |                     |                  |
| Таблица 🌑 🕬 График                | Все годь  | a 2017-2020         | ± 🖈 🖻            |

#### Во всплывающем модальном окне приводится полная информация по арбитражным делам по выбранному типу участия за выбранный период. При клике по номеру арбитражного дела происходит переход на официальный источник Картотеки арбитражных дел <u>https://kad.arbitr.ru</u>

Арбитраж

#### Истец Ответчик Третья сторона Дела на сумму 0,00₽ 12.02.2020 А40-25598/2020 л Иск на сумму 0,00 ₽ Об оспаривании решений органов, осуществляющих контроль в сфере охраны окруж. среды, о привлечении к админ. ответственности Истец: 000 «ЯНДЕКС.ТАКСИ» Ответчик: УПРАВЛЕНИЕ ФЕДЕРАЛЬНОЙ СЛУЖБЫ ПО НАДЗОРУ В СФЕРЕ ЗАЩИТЫ ПРАВ ПОТРЕБИТЕЛЕЙ И БЛАГОПОЛУЧИЯ ЧЕЛОВЕКА ПО ГОРОДУ МОСКВЕ Документы: 22.00.2020 Направить дело в сул дервой инстанции

| 22.00.2020 | направите дело в суд первои инстанции                                                           |  |
|------------|-------------------------------------------------------------------------------------------------|--|
| 17.09.2020 | Оставить без изменения решение, а апелляционную жалобу - без<br>удовлетворения (п.1 ст.269 АПК) |  |
| 10.09.2020 | Оставить без изменения решение, а апелляционную жалобу - без<br>удовлетворения (п.1 ст.269 АПК) |  |

#### 2.13 Раздел «ФССП»

Выводятся 2 типа исполнительных производств:

- Открытые
- Оконченные, включая архивные оконченные

Информация разделена по годам и по типам. Представлена в табличном виде и в виде графика.

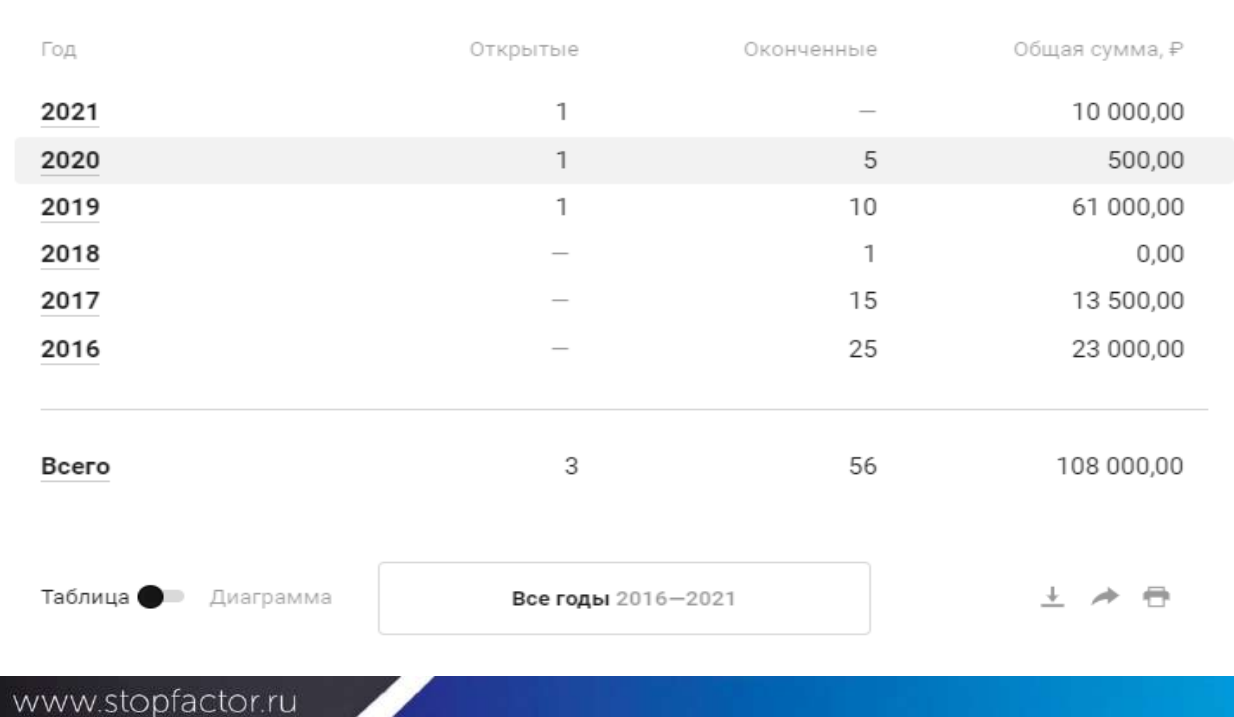

## Исполнительные производства

# Во всплывающем модальном окне приводится полная информация по исполнительным производствам по выбранному типу за выбранный период.

|                |                                    |                                                                                                    | 2016 | 2017 | 2018 | 2019 | 2020 | 2021 | •• |
|----------------|------------------------------------|----------------------------------------------------------------------------------------------------|------|------|------|------|------|------|----|
| Bce            | Открытые                           | Оконченные                                                                                           |      |      |      |      |      |      |    |
| Сумм<br>10 000 | а производств<br>0,00 ₽            |                                                                                                    |      |      |      |      |      |      |    |
| 13             | 8.01.2021 700243/20/77047-ИП       | Открыто                                                                                              |      |      |      |      |      |      |    |
|                | Сумма                              | 10 000,00 P                                                                                          |      |      |      |      |      |      |    |
|                | Предмет исполнения                 | Штраф как вид наказания по делам об АП, назначенный<br>судом (за исключением дел по протоколам ФССП) |      |      |      |      |      |      |    |
|                | Дата исполнительного<br>документа  | 15.12.2020                                                                                           |      |      |      |      |      |      |    |
|                | № исполнительного документа        | Б/Н                                                                                                  |      |      |      |      |      |      |    |
|                | Адрес отдела судебных<br>приставов | 109044, Россия, г. Москва, ул. Крутицкий Вал, 18, стр. 2-3                                           |      |      |      |      |      |      |    |

## 2.14 Раздел «Тендеры»

Все тендеры (гос.закупки), в которых ЮЛ принимало участие в качестве участника/победителя/заказчика. Информация о тендерах включает в себя подробную информацию о предмете закупок, лотах, предложенных участниками ценах, заключенных контрактах. Информация разделена по годам и по типу участия. Информация представлена в табличном виде и в виде графика. Имеется возможность отключать/включать для наглядности типы участия и ФЗ (согласно которым проводятся закупки) на графике.

| Исполнитель   | Заказчик  |                   |    |                    |
|---------------|-----------|-------------------|----|--------------------|
| Год           |           | Участник, млн. Р  |    | Победитель, млн. ₽ |
| 2020          | 1         | 20,00             | -  | -                  |
| 2019          | 6         | 17,79             | 2  | 1,72               |
| 2018          | 18        | 66,96             | 13 | 45,02              |
| 2017          | 21        | 852,51            | 19 | 431,46             |
| 2016          | <u>25</u> | 257,01            | 21 | 231,73             |
| Всего         | 147       | 1 721,81          | 85 | 764,60             |
| Таблица 🌒 🕫 Д | иаграмма  | Все годы 2011-202 | 0  | 1 / 1              |

## Тендеры

Во всплывающем модальном окне приводится полная информация по тендерам по выбранному типу участия за выбранный период. При клике по номеру закупки происходит переход на официальный источник Госзакупок <a href="https://zakupki.gov.ru">https://zakupki.gov.ru</a>

|                                              |                                | 2011                                                                                      | <u>2012</u>      | <u>2013</u>        | <u>2014</u>    | 2015    | <u>2016</u> | 2017    | <u>2018</u> | 2019    | 2020     |
|----------------------------------------------|--------------------------------|-------------------------------------------------------------------------------------------|------------------|--------------------|----------------|---------|-------------|---------|-------------|---------|----------|
| сполнитель 1                                 | Заказчик                       |                                                                                           |                  |                    |                |         |             |         |             |         |          |
| Участник 1 Победит                           | тель 0 44-ФЗ 0                 | 223-ФЗ 1                                                                                  |                  |                    |                |         |             |         |             |         |          |
| Закупка: <u>320097082</u><br>Сумма контракто | <b>27</b> л от 23.11.2020<br>в | 223-ФЗ                                                                                    |                  |                    |                |         |             |         |             | 20 00   | 0 000,00 |
| Название                                     | Оказание рекл<br>Интернет.     | амных усл                                                                                 | пуг, свя         | занных             | с разме        | ещение  | м рекла     | амных м | иатериа     | лов в с | ети      |
| Лот 1:                                       | Оказание рекл<br>Интернет      | Оказание рекламных услуг, связанных с размещением рекламных материалов в сети<br>Интернет |                  |                    |                |         |             |         |             |         |          |
| Заказчик                                     | ФГБОУ ВО «ТО.<br>ГОСУДАРСТВЕ   | ЛЬЯТТИН<br>ННЫЙ УН                                                                        | СКИЙ Г<br>ИВЕРСИ | ОСУДАР<br>1ТЕТ, ТГ | оствен<br>Туля | ІНЫЙ УІ | НИВЕРС      | CUTET», | толья       | ГТИНСК  | КИЙ      |
| Участник                                     | 000 «ЯНЛЕКС)                   | 7                                                                                         |                  |                    |                |         |             |         |             |         |          |

## 2.15 Раздел «Проверки»

- Дата проверки;
- Вид проверки (плановые/внеплановые);
- Проверяемое подразделение;
- Проверяющий орган;
- Цель проверки;
- Результаты проверки с найденными нарушениями.

Информация разделена по годам и по типам. Представлена в табличном виде и в виде графика.

# Проверки

| Год       | Планов    | Плановые |   | Внеплановые |   |       |
|-----------|-----------|----------|---|-------------|---|-------|
| 2019      | 1         | (1)      | 5 | (0)         | 6 | (1)   |
| 2017      | 2         | (0)      | 0 | (0)         | 2 | (0)   |
| 2016      | 1         | (1)      | 0 | (0)         | 1 | (1)   |
| Всего:    | 4         | (2)      | 5 | (0)         | 9 | (2)   |
| Таблица 🌑 | Диаграмма |          |   |             | 4 | . ≁ ⊕ |

#### 2.16 Модальное окно «Аффилированность»

Визуализированная интерактивная схема аффилированности, показывающая взаимосвязи между ЮЛ и ФЛ: руководителями, учредителями, учрежденными ЮЛ, управляющими и управляемыми компаниями, предшественниками, преемниками, реестродержателями.

При клике на иконке аффилированных ЮЛ или ФЛ строится ветвь взаимосвязей следующего уровня. Любая открытая ранее ветвь может быть сокрыта кликом по значку «–». ⊖

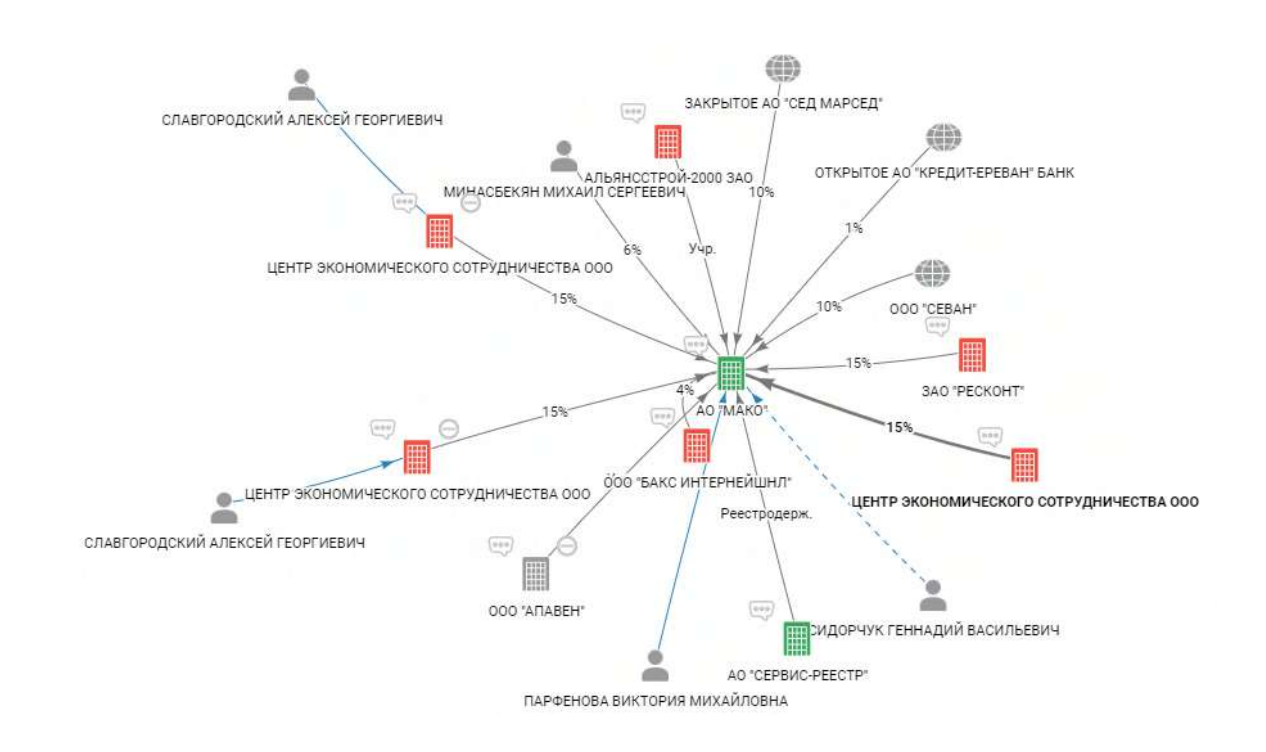

В легенде к схеме описаны виды аффилированности и типы взаимосвязей аффилированных лиц. Имеется возможность их включения/отключения перед началом построения схемы.

| 9 <u> </u>       | Дир-р, УК      | і юл         | 📕 Действущее     |
|------------------|----------------|--------------|------------------|
|                  | Бывш. дир-р.   | 🌐 Иностр. ЮЛ | 📕 Ликвидация     |
|                  | Учредит.       | ≛ ФЛ         | 📕 Ликвидированое |
| y <sub>up:</sub> | Бывш. учредит. | ли 🕹         |                  |
| — -Предш- —      | Предшественник | 🏛 Субъект РФ |                  |
| — - Преем        | Преемник       | 🗳 ПИФ        |                  |

Сформированную пользователем схему аффилированности можно открыть на экране в виде списка, а также сохранить или распечатать в виде списка вместе с прилагаемой сформированной схемой.

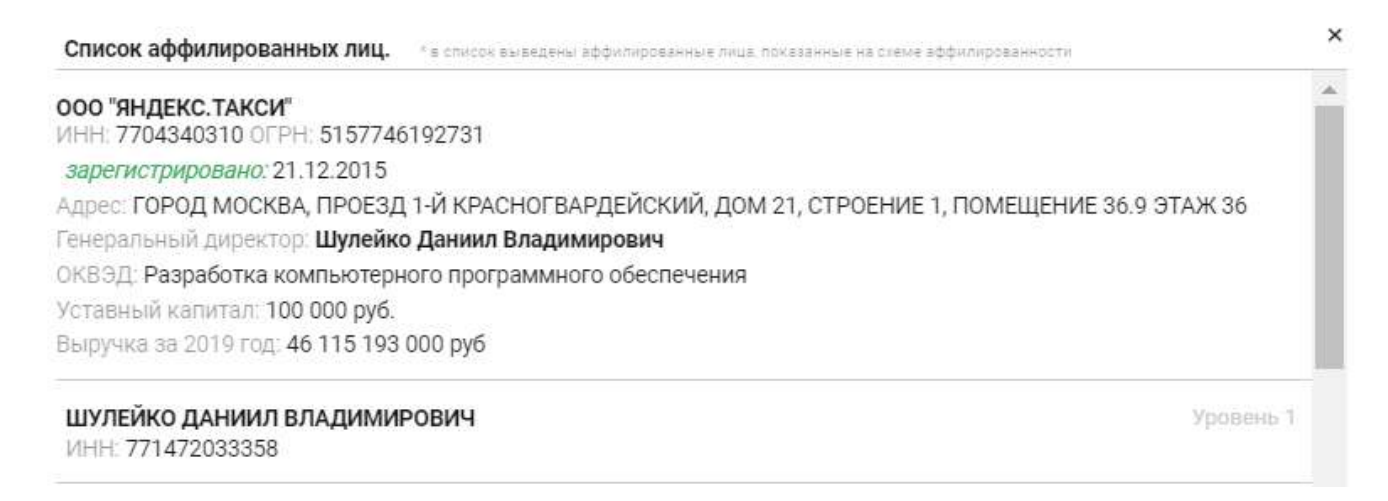

#### 3. Пункты верхнего меню

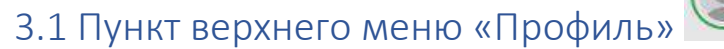

Информация о подписке, тарифы Сервиса, заказанные выписки ЕГРЮЛ/ЕГРИП, настройки профиля пользователя и выход из профиля.

# Сергей +7 (939) 993-43-47 Подлиска активна

до 28-08-2020

Тарифы

Мои выписки

Настройки

Выход

#### 3.2 Пункт верхнего меню «Проверка контрагентов по книге покупок или

## продаж»

При нажатии на данную кнопку, происходит переход на страницу, на которой необходимо выбрать книгу покупок или продаж в формате xml.

## Проверка контрагентов по книге покупок или продаж

- Загрузите книгу покупок или продаж
- Получите список организаций
- Посмотрите какие стоп-факторы имеются по каждой из них

Выберите xml файл книги покупок или продаж

После чего отобразится информация о результате проверки файла.

У каждого ЮЛ/ИП указывается статус и НДС за последний имеющийся период по данным ФНС.

Результат проверки файла: NO\_NDS.8\_7710\_7710\_7710000008771001001\_20190415\_151537.xml Общее количество организаций: 9 Количество уникальных ИНН: 9 Количество уникальных ИНН юр.лиц: 7 Количество уникальных ИНН физ.лиц: 2 Некорректные ИНН: 7801653853, 7801653041

| АО "ПРОММАРКЕТ РУС" Л<br>Действующий         | Запросить<br>информацию о стоп- | Ð | $\star$ |
|----------------------------------------------|---------------------------------|---|---------|
| НДС в 2019 году не уплачен 🕐                 | факторах                        |   |         |
| АО "МАКО" 7                                  | Запросить                       | B | +       |
| Действующий                                  | информацию о стоп-              |   | ~       |
| НДС в 2019 году составляет:<br>211 433 ₽ 🥐   | факторах                        |   |         |
| 000 "BAMAHA" 7                               | Запросить                       | B |         |
| Действующий                                  | информацию о стоп-              |   | ~       |
| Нет сведений об уплате НДС 🕐                 | факторах                        |   |         |
| ПАО "М.ВИДЕО" Л                              | Запросить                       | B | 4       |
| Действующий                                  | информацию о стоп-              |   | -       |
| НДС в 2019 году составляет.<br>37 442 887₽ ? | факторах                        |   |         |
| Индивидуальный                               | Запросить                       | D | 4       |
| предприниматель КОМБС                        | информацию о стоп-              |   | ×       |
| ДЖЕФФРИ Ф 🦻                                  | факторах                        |   |         |
| Действующий                                  |                                 |   |         |
| Нет сведений об уплате НДС 🕐                 |                                 |   |         |
| СТРАДА ЗАО 🦻                                 |                                 | B | +       |
| Ликвидировано с 30.09.2013                   |                                 |   | ~       |

При нажатии кнопки «Запросить информацию о стоп-факторах», выводится информация, на какие разделы следует обратить внимание и в каких имеются стоп-факторы. При наведении на один из пунктов появится краткое описание.

Действующий Нет сведений об уплате НДС (?) Об

Нет сведений об уплате НДС (?)

000 "BAMAHA" 7

Стоп-факторы: Собственники <u>Экономика</u> ФССП Обратите внимание: Расходы За последние 2 отчетных года Общество имеет убыток. Дебиторская задолженность Общества за последний отчетный год составляет от 50 до 90% всех активов Общества (Строка 1600 бухгалтерского баланса).

При нажатии кнопки «Поставить всех на мониторинг», все организации ставятся на мониторинг, после чего появляется кнопка «Убрать всех из мониторинга». Также можно у каждой организации вкл./выкл. мониторинг и распечатать отчет ПДО.

## 3.3 Пункт верхнего меню «Проверка паспорта»

В модальном окне необходимо ввести серию и номер паспорта, после чего отобразится информация о действительности паспорта согласно данным Главного управления по вопросам миграции МВД России.

www.stopfactor.ru

## Проверка действительности паспорта

#### согласно данным Главного управления по вопросам миграции МВД России

Серия паспорта Номер паспорта Q

## 3.4 Пункт верхнего меню «Сравнение» 丰

Для начала необходимо добавить 2 или более организации в сравнение, это делается в карточке ЮЛ/ИП в разделе «О компании». После этого дается возможность сравнить организации.

В модальном окне отображается сравнение двух организаций по ключевым разделам. Кликнув на окно с названием ЮЛ/ИП, можно совершить замену на другую компанию из выпадающего списка, ранее добавленную в сравнение. Если в выпадающем списке напротив названия организации нажать на корзину, то данное ЮЛ/ИП, будет удалено из сравнения.

#### Сравнение

| ЗАКРЫТОЕ АКЦИОНЕРНОЕ<br>ОБЩЕСТВО «АС ТАГ»   | ~        | ОБЩЕСТВО С ОГРАНИЧЕННОЙ<br>ОТВЕТСТВЕННОСТЬЮ «ВАМАНА» | ~             |
|---------------------------------------------|----------|------------------------------------------------------|---------------|
| АКЦИОНЕРНОЕ ОБЩЕСТВО «МАКО»                 | Î        |                                                      |               |
| ПУБЛИЧНОЕ АКЦИОНЕРНОЕ<br>ОБЩЕСТВО «ГАЗПРОМ» | n.<br>IH | н                                                    | 7703534866    |
| 1027739900748                               | ОГІ      | РН                                                   | 1047796918432 |

#### Сравнение

4

| ОБЩЕСТВО С ОГРАНИЧЕННОЙ<br>ОТВЕТСТВЕННОСТЬЮ «ВАМАНА» | Ŷ              | АКЦИОНЕРНОЕ О  | БЩЕСТВО «МАКО»<br>~                                                                                                    |
|------------------------------------------------------|----------------|----------------|----------------------------------------------------------------------------------------------------|
|                                                      | комп           | вина           |                                                                                                    |
| 7703534866                                           | N              | н              | 7704198529                                                                                                    |
| 1047796918432                                        | OFPH 10277     |                | 1027739638805                                                                                                    |
| УСН                                                  | Налогооб       | і́ложение      | -                                                                                                    |
| 79.11 Деятельность туристических<br>агентств         | ок             | зэд            | 64.99 Предоставление прочих<br>финансовых услуг, кроме услуг по<br>страхованию и пенсионному<br>обеспечению, не включенных в<br>другие группировки |
|                                                      | Филиалы и пре, | дставительства |                                                                                                    |
| -                                                    | д              | 30             | -                                                                                                    |
| 10 800 ₽                                             | Уставной       | і капитал      | 2.000.000 ₽                                                                                                    |

#### стоп-факторы

Среднесписочная численность

1

| ~ | Статус                         | ~ |
|---|--------------------------------|---|
| 8 | Собственники                   | 0 |
| 0 | Экономика                      | 0 |
| ~ | Бизнес                         | 0 |
| 0 | Расходы, отчисления и недоимки | 0 |
|   | Арбитраж                       | 0 |
| 0 | ΦCCΠ                           | ~ |

#### экономика

| 76 151 000 ₽ | Выручка                    | 10 572 000 ₽      |
|--------------|----------------------------|-------------------|
| 0₽           | Основные средства          | <br>150 065 000 ₽ |
| 0₽           | Запасы                     | <br>0₽            |
| 796 000 ₽    | Дебиторка                  | <br>28 652 000 ₽  |
| 6 773 000 ₽  | Кредиторка                 | <br>16 105 000 ₽  |
| -899 000 ₽   | Чистая прибыль             | <br>-1 000 ₽      |
| 0₽           | Прибыль от продаж          | <br>0₽            |
| 0₽           | Прибыль до налогообложения | <br>-1 000 ₽      |

#### АРБИТРАЖ

Истец

2020

Ответчик

2020 1 549 356 ₽

#### БИЗНЕС КОЭФФИЦИЕНТЫ

|       |         | Абсолютная ликвидность                    | (≥ 25)  | 0    |
|-------|---------|-------------------------------------------|---------|------|
| -     |         | Текущая ликвидность                       | (± 200) | 252  |
| -     |         | Восстановление платежеспособности         | (a 100) | 178  |
| -1444 | (≥ 50)  | Финансовая устройчивость                  | (≥ 50)  | 91   |
| 100   | (≥ 10)  | Коэффициент маневренности                 | (≥ 10)  | -55  |
| -1444 | (2.50)  | Автономность                              | (≥ 50)  | 49   |
|       |         | Обеспеченность собственными средствами    | (≥ 50)  | -114 |
| 0     | (± 70)  | Соотношение собственных и заемных средств | (s 70)  | 103  |
| 0     | (< 100) | Коэффициент капитализации                 | (≤ 100) | 103  |
|       |         | Коэффициент финансирования                | (≥ 100) | 97   |
| 1     | (211)   | Налоговая нагрузка                        | (≥ 11)  | 2    |
| 0     | (≥ 3.3) | Нагрузка по страховым взносам             | (≥ 3.3) | 0    |

#### РАСХОДЫ, ОТЧИСЛЕНИЯ И НЕДОИМКИ

|               | Расходы                                                                                                    |                     |
|---------------|----------------------------------------------------------------------------------------------------|---------------------|
| 144 590 000 ₽ | Доходы                                                                                                    | 10 572 000 ₽        |
| 144 690 000 ₽ | Расходы                                                                                                    | 10 573 000 ₽        |
|               | Отчисления                                                                                                    |                     |
| 527 241 ₽     | Налог, взимаемый в связи с<br>применением упрощенной системы<br>налогообложения                                                                                               | 26 404 <del>P</del> |
| 267 123 ₽     | Страховые и другие взносы на<br>обязательное пенсионное страхование,<br>зачисляемые в Пенсионный фонд<br>Российской Федерации                                                 | 0₽                  |
| 35 212 ₽      | Страховые взносы на обязательное<br>социальное страхование на случай<br>временной нетрудоспособности и в<br>связи с материнством                                              | 211 433 P           |
| 61 924 ₽      | Страховые взносы на обязательное<br>медицинское страхование<br>работающего населения, зачисляемые<br>в бюджет Федерального фонда<br>обязательного медицинского<br>страхования | 0 ₽                 |
| _             | Страховые взносы на обязательное<br>социальное страхование на случай<br>временной нетрудоспособности и в<br>связи с материнством                                              | 3 480 ₽             |
| _             | Задолженность и перерасчеты по<br>ОТМЕНЕННЫМ НАЛОГАМ и сборам и<br>иным обязательным платежам (кроме<br>ЕСН, страх. Взносов)                                                  | 0 P                 |
| _             | Страховые взносы на обязательное<br>медицинское страхование<br>работающего населения, зачисляемые<br>в бюджет Федерального фонда<br>обязательного медицинского<br>страхования | 6 121 ₽             |
|               | Недоимки                                                                                                    |                     |
| _             | Налог на доходы физических лиц                                                                                                    | 9₽                  |

|             |   | ФССП       |   |
|-------------|---|------------|---|
|             |   | Оконченные |   |
|             |   | 2020       |   |
| 1₽          |   | 2018       | - |
|             |   | Открытые   |   |
| 1 516 902 ₽ | - | 2020       |   |
| 12          |   | 2018       |   |

## 3.5 Пункт верхнего меню «Мониторинг» ★

Возможность установить контрагентов на мониторинг (наблюдение). Все изменению по ЮЛ будут приходить на указанную электронную почту и отображаться в Сервисе.

| Мониторинг                                                                                                    |                                           | ) |
|----------------------------------------------------------------------------------------------------|-------------------------------------------|---|
| <b>ООО «ЯНДЕКС.ТАКСИ»</b><br>ОГРН: 5157746192731<br>Действует                                                                                                    | Вы подписались на изменения<br>25.01.2021 |   |
| АО «МАКО»<br>ОГРН: 1027739638805<br>Действует                                                                                                    | Вы подписались на изменения<br>25.01.2021 |   |
| <b>АО «ПРОМ.МЕДИК.РУСЬ.»</b><br>ОГРН: 1027700494360<br>Действует                                                                                                    | Вы подписались на изменения<br>25.01.2021 |   |
| МОСКОВСКИЙ ГОСУДАРСТВЕННЫЙ<br>УНИВЕРСИТЕТ ИМЕНИ<br>М.В.ЛОМОНОСОВА, МГУ ИМЕНИ<br>М.В.ЛОМОНОСОВА, МОСКОВСКИЙ<br>УНИВЕРСИТЕТ ИЛИ МГУ<br>ОГРН: 1037700258694<br>Действует | Вы подписались на изменения<br>25.01.2021 |   |

Выражаем признательность за проявленный интерес к нашему сервису по проверке надежности конратгентов. На всем протяжени срока эксплуатации системы обеспечивается техническая поддержка работы програмного продукта стоп фактор и обновление данных согласно утвержденного Регламента.

# стоп × фактор

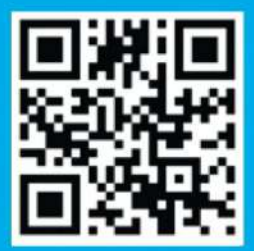

🛛 127015, МОСКВА, НОВОДМИТРОВСКАЯ УЛ., 2К1, БЦ «САВЕЛОВСКИЙ СИТИ» & 8 (800) 555-85-36 🖂 info@sfinx.ru ⊕ www.stopfactor.ru СФИНКС. КОМПЛЕКСНЫЙ СТАНДАРТ БЕЗОПАСНОСТИ ДЛЯ ВАШЕГО ПРЕДПРИЯТИЯ